放課後児童健全育成事業所 特別支援学校はまっ子ふれあいスクール 運営法人及び運営主体 各位

## 令和6年度 横浜市放課後児童育成事業人材育成研修のご案内 【9・10 月開催分】

令和6年度横浜市放課後児童人材育成研修の9・10月開催分について、ご案内いたします。

### 【新規ID登録のお願い】

令和4年度から研修受講にあたり、研修管理システム Leaf リーフ(以下リーフ)により ID 登録を行い、申込みを していただいておりますが、重複して ID 登録されている方や退職されている方の ID が残されたままになっているな ど、使用されていない ID が多数残ったままとなっておりました。そのため、昨年度以前に登録されていた ID を継続し て使用すると、年度途中にシステムに登録可能な ID の上限数に達してしまい、新たに研修受講を希望される方が、登 録できなくなる恐れがあるため、昨年度までの ID をリセットいたしました。お手数をおかけいたしますが、昨年度までに ご登録いただいた ID・パスワードは利用できませんので、<u>今年度、初めて研修を申込む方は、新規に I D登録をお願</u> <u>いいたします。</u>

### 【研修申込み】

開催日をご確認のうえ、リーフよりお申し込みください。リーフのID登録および操作方法については、別紙をご確認ください。

\*研修のお申し込みは、参加者ごとにリーフに「ID(個人メールアドレス)」の設定が必要となります。参加の可否については、申込締切後、申込みをされた方全員にリーフに登録したメール(ID)でお知らせします。

\*やむを得ず受講申込みを取り消す場合は、リーフにてキャンセルをしてください。

## 【キャリアアップ研修について】

運営主体向け講座を除く全ての講座が、キャリアアップ研修の対象となります。

## 【オンライン研修(Zoom)について】

Zoomへのログイン(招待URL、パスコード・IDなど)については、受講が確定した方にメール(ID)でお知らせいたします

## 【申込締切日】 8月23日(金)

### 【研修の中止】

研修当日午前6時の時点で、横浜市に「暴風警報」「特別警報」が発表されている場合は、研修を中止します。

### 【オンデマンド研修について】

オンデマンド研修をキャリアップ研修として受講する場合は、リーフでの研修申込と、リーフにて400字以上のレポート及びアンケートの回答が必要です。受講申込みがなくても、オンデマンド講座の視聴はできますが、<u>キャリアアップ研修の受講証明となる「人材育成研修受講者一覧」には氏名</u>が掲載されませんので、ご注意ください。

## ◆配信期限 <u>令和7年2月28日(金)まで</u>

◆レポートおよびアンケート提出期限 <u>令和7年2月28日(金)まで</u>

## 【人材育成研修受講者一覧の送付について】

人材育成研修受講者一覧は、下記のように受講日やレポート提出日に応じて、9月・12月・3月に分けて発送いたします。

| 研修受講日(対面・オンライン)   | 受講者一覧 送付時期 |
|-------------------|------------|
| レポート提出日(オンデマンド)   | 文冊石 克 达门时刻 |
| ~7/31(水)まで        | 9月         |
| 8/1(木)~10/31(木)まで | 12 月       |
| 11/1(金)~2/28(金)まで | 3月         |

<送付資料>

- 令和6年度 放課後児童育成事業人材育成研修 講座一覧(9·10 月開催分)
- 研修管理システム Leaf リーフを用いた ID 登録及び研修申込方法
- 会場案内(地図)

【問い合わせ】
 公益財団法人よこはまユース/キッズ運営課
 「横浜市放課後児童育成事業人材育成研修」担当
 電話: 045-662-7646 (受付時間:月~金、9時~17時)

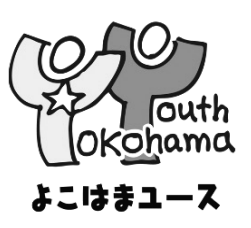

## 令和6年度放課後児童育成事業人材育成研修 講座一覧(9-10月開催分)

【開催日】下表をご確認ください。 【時 間】開催時間9:30~11:30(受付開始9:15) 【申込締切】8月23日(金)※全講座共通(オンデマンドを除く)

|    | 講座名                                                                                           | 日程                 | 定員<br>(人) | 時間       | 講師                                               | 会場                                                 | 内容・備考                                                                                                    |
|----|-----------------------------------------------------------------------------------------------|--------------------|-----------|----------|--------------------------------------------------|----------------------------------------------------|----------------------------------------------------------------------------------------------------|
| 現均 | 易職員向け講座                                                                                       |                    |           | <u> </u> |                                                  |                                                    |                                                                                                    |
| 1  | 放課後児童健全育成事業及び子どもの理解                                                                           |                    |           |          |                                                  |                                                    |                                                                                                    |
|    | 児童虐待の防止と対応                                                                                    | 9/19(木)            | 200       | 2.0      | 横浜市中央児童相談所<br>虐待対応 · 地域連携課 担当係長<br>上山 智輝 氏       | 関内ホール<br>小ホール                                      | 児童虐待に関する法の理解<br>児童虐待を把握した際の対応                                                                                  |
|    | 子どもの発達理解【応用編】                                                                                 | 10/8(火)            | 60        | 2.0      | さくら心理相談室<br>臨床心理士 公認心理師<br>久保 千晶 氏               | 横浜市青少年<br>育成センター<br>第一研修室                          | <支援員 Ⅱ・Ⅲ、補助員 Ⅱ 優先※><br>思春期を迎える児童への対応方法<br>各事業での事例を基に受講者同士での事例検討・考え方の共有                                         |
|    | 児童健全育成論                                                                                       | 10/18(金)           | 80        | 2.0      | 文教大学人間科学部<br>准教授 青山 鉄兵 氏                         | オンライン<br>(ZOOM)開催                                  | 健全育成の理念・具体的内容<br>現代の子どもの課題<br>健全育成上の放課後の意義                                                                     |
| 2  | 事業所における子どもの育成支援                                                                               |                    |           |          |                                                  |                                                    |                                                                                                    |
|    | 子どもへの対応                                                                                       | 9/17(火)            | 60        | 2.0      | こども青少年局 放課後児童育成課<br>巡回相談員 坪井 純一 氏                | 横浜市青少年<br>育成センター<br>第一研修室                          | 叩くことや暴言がなぜよくないのか<br>怒らない子育て支援                                                                                  |
|    | 子どもへの対応【応用編】<br>~関わりの可能性を拓く~                                                                  | 9/13(金)            | 60        | 2.0      | 相談室M&M代表<br>共育コーチング研究会<br>代表 川本 正秀 氏             | 横浜市青少年<br>育成センター<br>第一研修室                          | <支援員Ⅱ・Ⅲ、補助員Ⅱ優先※><br>児童への寄り添い方、向き合い方<br>効果的な声掛け等の工夫<br>子どもへの対応の現状・課題の事例共有                                       |
|    | 子どもへの対応【応用編】<br>~タテ・ヨコ・ナナメの関係で<br>子どもを育む~                                                     | 10/25(金)           | 60        | 2.0      | ー般社団法人横浜すぱいす<br>代表理事 北村 克久 氏                     | 横浜市青少年<br>育成センター<br>第一研修室                          | <支援員Ⅱ・Ⅲ、補助員Ⅱ優先※><br>児童への寄り添い方、向き合い方<br>効果的な声掛け等の工夫<br>子どもへの対応の現状・課題の事例共有                                       |
|    | 遊びの技術(室内編)【講義】                                                                                | 10/4(金)            | 60        | 2.0      | 横浜市スポーツ協会                                        | 横浜市青少年<br>育成センター<br>第一研修室                          | 子どもの運動発達<br>比較的狭い場所・少人数での遊びの導入方法                                                                               |
|    | <u>令和6年度リニューアル</u><br>プログラムの企画と運営<br>明日から活かせる!<br>大人も子どもも得意を活かせる活動づくり<br>(スタッフや子どもによる企画のつくり方) | 10/31(木)           | 60        | 2.0      | 放課後NPOアフタースクール                                   | 横浜市青少年<br>育成センター<br>第一研修室                          | プログラムの企画・運営方法<br>・団体、取り組み紹介(多様な体験活動の良さ)<br>・事例紹介(スタッフ企画の活動、子ども主体の活動)<br>・活動づくりの考え方のポイント<br>・参加者同士の意見交換、グループワーク |
| З  | 障害のある子ども・医療的ケア児の育成支                                                                           | 援                  |           |          |                                                  |                                                    | ·                                                                                                    |
|    | 障害への理解【基礎編】                                                                                   | 10/17(木)           | 80        | 2.0      | 横浜市東部地域療育センター<br>臨床指導科 臨床心理士・公認心理師<br>主任 山中 尚美 氏 | オンライン<br>(ZOOM)開催                                  | 発達障害および自閉症についての理解<br>具体的な支援方法                                                                                  |
|    | 障害への理解【応用編】                                                                                   | 9/30(月)            | 60        | 2.0      | 株式会社ここん<br>育児発達支援室ここん<br>作業療法士 鴨井 励氏             | 横浜市青少年<br>育成センター<br>第一研修室                          | <支援員 II・II、補助員 II 優先※><br>環境調整が必要な児童についての理解<br>具体的な支援方法<br>事業所における対応の事例検討                                      |
| 4  | 事業所における安全・安心への対応                                                                              |                    | 1         | I        |                                                  | 1                                                  |                                                                                                    |
|    | アレルギーへの対応                                                                                     | 9/18(水)            | 180       | 2.0      | みなと赤十字病院<br>アレルギー小児科 医師 小張真吾氏                    | オンライン<br>(ZOOM)開催                                  | アレルギー全般についての基礎知識<br>アレルギー事故を防止するための対応方法<br>エピペンの使用方法                                                           |
|    | 心肺蘇生法                                                                                         | 10/22(火)           | 30        | 2.0      | 日本赤十字社神奈川県支部の講師                                  |                                                    | 子どもの心肺蘇生法、AEDの使い方、気道閉塞の際の異物除去の方法等                                                                              |
|    |                                                                                               | 10/23(水)           | 30        | 2.0      |                                                  | 青少年交流・<br>活動支援                                     |                                                                                                    |
|    | 応急処置法                                                                                         | 9/24(火)            | 30        | 2.0      | 日本赤十字社神奈川県支部の講師                                  | 第一研修室                                              | 学齢期児童に多く見られる事故の特徴、<br>事故防止のポイント、手当の仕方等<br>※動きやすい服装でお越しください。                                                    |
|    |                                                                                               | 9/25(水)            | 30        | 2.0      |                                                  | 1# >= ++ ++ AK                                     |                                                                                                    |
|    | 防犯                                                                                            | 9/26(木)            | 200       | 2.0      | 神奈川県警察本部の職員                                      | 横浜市技能<br>文化会館2F<br>多目的ホール<br>1・2                   | 学校内(主にキッズクラブ)や学校外(主に放課後児童クラブ)での子どもの安全対策<br>不審者侵入時の対応シミュレーション<br>防犯訓練の方法や実施内容                                   |
|    | 防災(地震対策講話)                                                                                    | 9/6(金)<br>10/11(金) | 60        | 2.0      | 横浜市民防災センターの講師                                    | 横浜市民<br>防災センター                                     | 地震発生時の基本的対応のシミュレーション・体験<br>災害時の行動・情報収集等の防災講話<br>※動きやすい服装でお越しください。                                              |
| 6  | 事業所の運営                                                                                        |                    |           |          |                                                  |                                                    |                                                                                                    |
|    | 職員のメンタルヘルス・セルフケア                                                                              | 10/30( <b>7</b> K) | 80        | 2.0      | 横浜メンタルサービスネットワーク<br>理事 小山 徹平氏                    | 男女共同参画<br>センター横浜南<br><sup>(フォーラム南太田)</sup><br>大研修室 | ストレスの要因・対処方法<br>感情のコントロール方法<br>ポジティブシンキング                                                                      |
|    | 感情のセルフコントロール                                                                                  | 10/29(火)           | 60        | 2.0      | ー般社団法人<br>アンガーマネジメントジャパン<br>代表理事・臨床心理士 佐藤 恵子 氏   | 横浜市青少年<br>育成センター<br>第一研修室                          | 職員のアンガーマネジメント<br>職員の感情のセルフコントロール方法<br>職場での適切な言葉の伝え方、良好な人間関係の構築                                                 |

※支援員Ⅰ、補助員Ⅰの方でも受講は可能ですが、支援員Ⅱ・Ⅲ、補助員Ⅱの応募者を優先します。各クラブでの事例紹介やケーススタディーなどグループワーク中心の講義となりますので、ご注意ください。

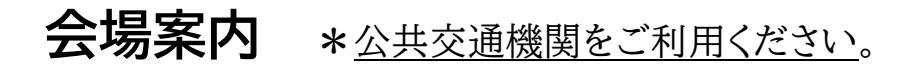

# ◆横浜市市民文化会館(関内ホール小ホール)◆ ◆横浜市青少年育成センター◆

横浜市中区住吉町4-42-1

- JR根岸線「関内駅」下車徒歩約7分
- 横浜市営地下鉄「関内駅」下車徒歩約5分
- みなとみらい線「馬車道駅」下車徒歩約5分

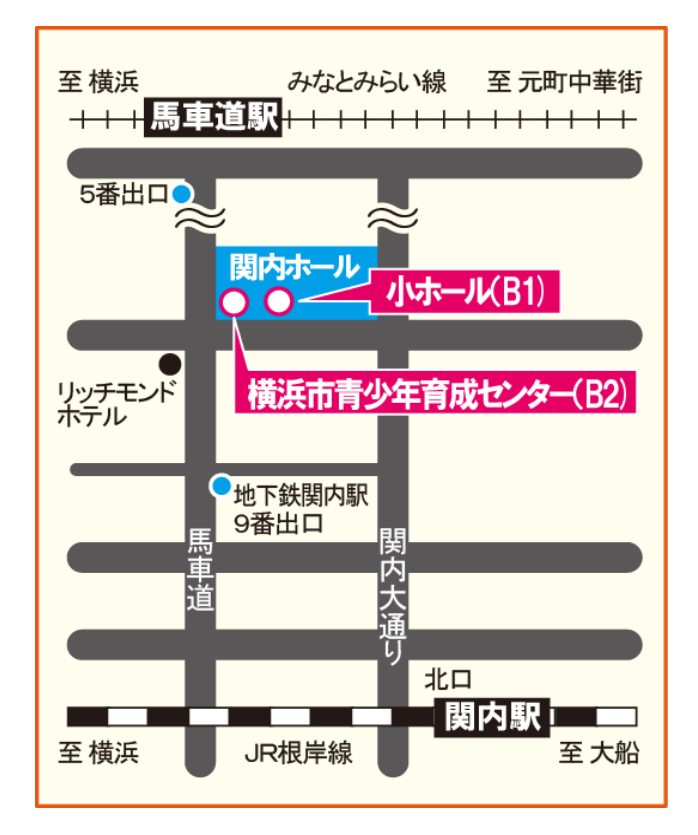

## ◆横浜市技能文化会館◆

横浜市中区万代町2-4-7

- JR 根岸線「関内駅」南口下車徒歩約5分
- 横浜市営地下鉄「伊勢佐木長者町駅」
   2番出口から徒歩約3分

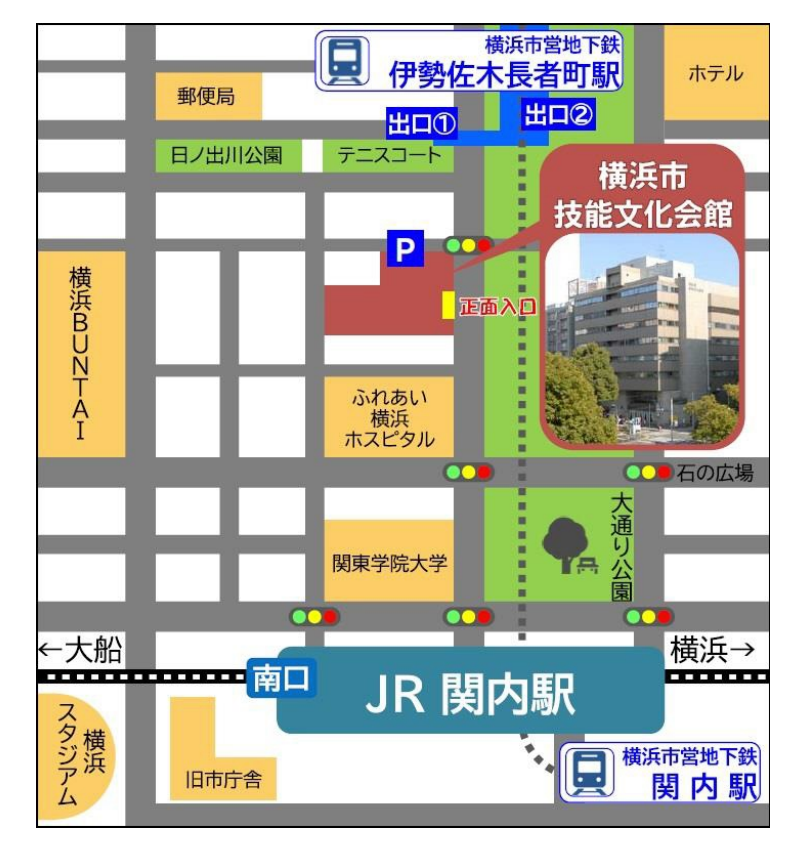

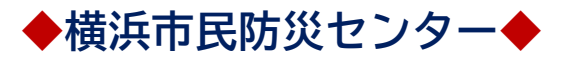

横浜市神奈川区沢渡4—7

 JR・相鉄・京急・市営地下鉄・東急・ みなとみらい線「横浜駅」西口から 徒歩約10分

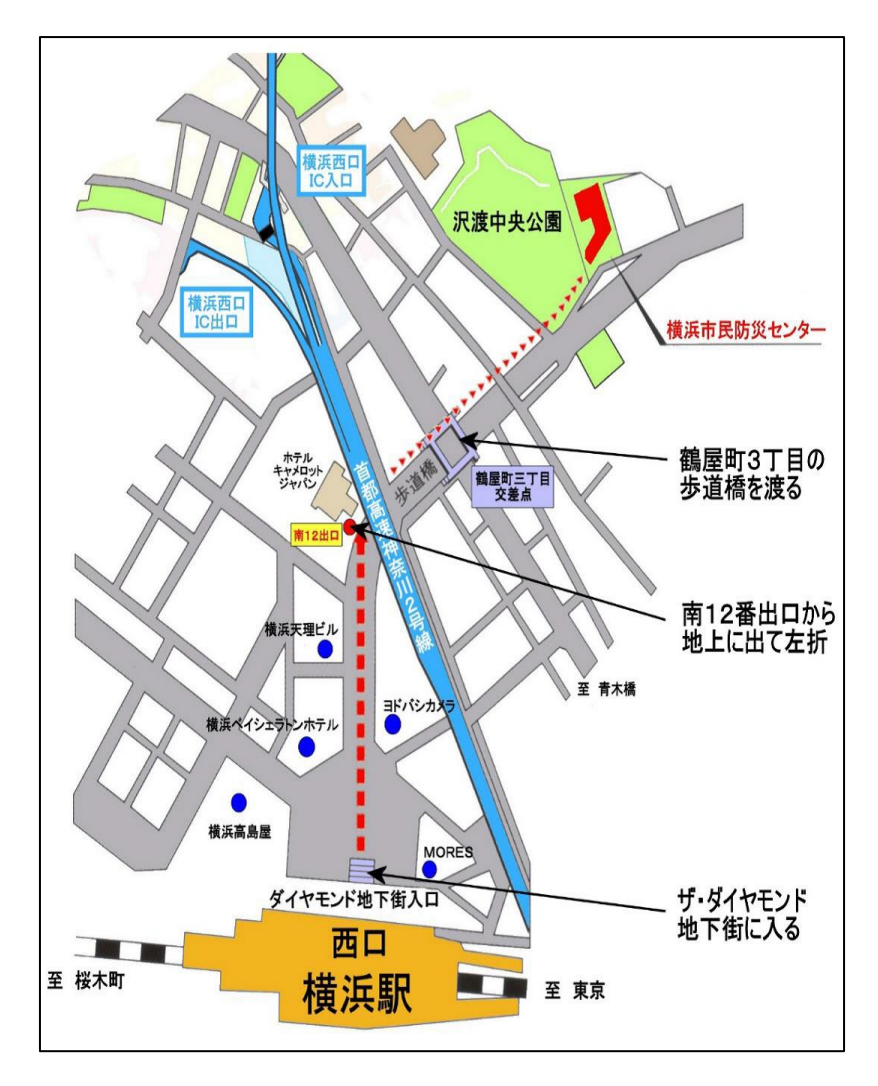

◆青少年交流・活動支援スペース◆

横浜市中区桜木町1-1ぴおシティ6F

- JR 京浜東北線・根岸線「桜木町駅」
   より徒歩3分
- 市営地下鉄「桜木町駅」より徒歩1分

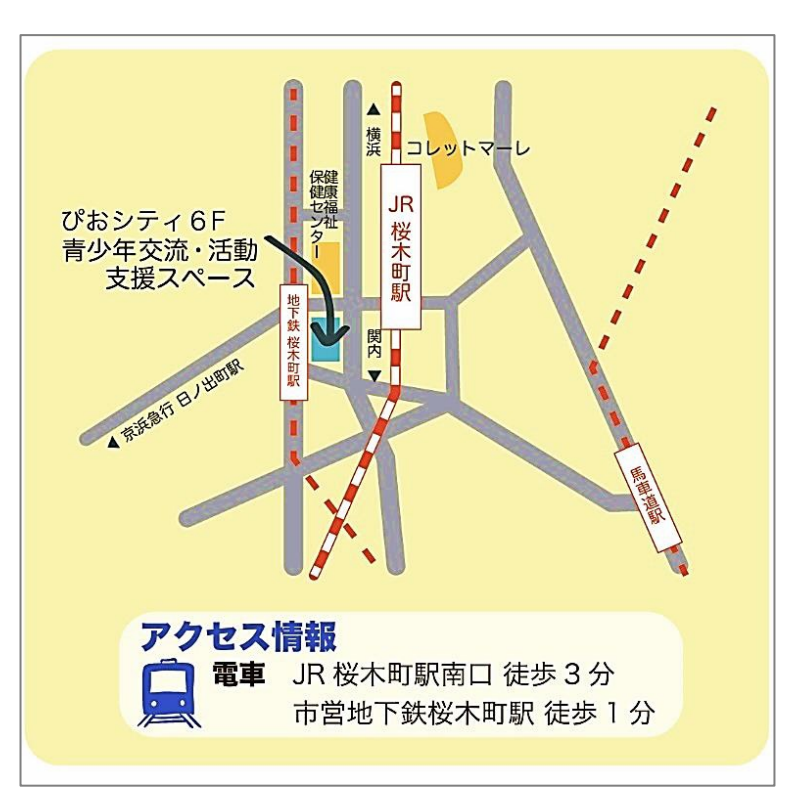

## ◆ 横浜市男女共同参画センター横浜南(フォーラム南太田)◆

横浜市南区南太田1-7-20

- 京浜急行線 南太田駅下車 徒歩3分
- 横浜市営地下鉄 吉野町駅
   下車 徒歩7分
- バス「お三の宮」バス停下車 徒歩5分

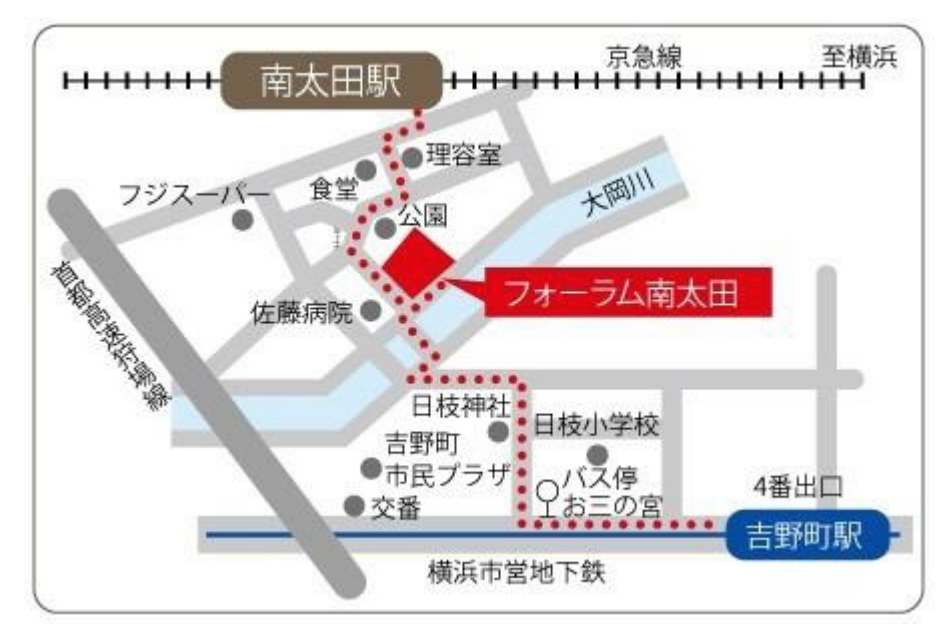

研修管理システムLeaf(リーフ)を用いたID登録及び研修申込方法

【新規ID登録のお願い】

令和4年度から研修受講にあたり、研修管理システム Leaf リーフ(以下リーフ)により ID 登録を行い、申込み をしていただいておりますが、重複して ID 登録されている方や退職されている方の ID が残されたままになってい るなど、使用されていない ID が多数残ったままとなっておりました。そのため、昨年度以前に登録されていた ID を 継続して使用すると、年度途中にシステムに登録可能な ID の上限数に達してしまい、新たに研修受講を希望される 方が、登録できなくなる恐れがあるため、昨年度までの ID をリセットいたしました。

お手数をおかけいたしますが、昨年度までにご登録いただいた ID・パスワードは利用できませんので、

<u>今年度、初めて研修を申し込む方は、新規にID登録をお願いいたします。</u>

研修管理システム リーフ 申込手順

研修の申込み・受講可否の連絡・出欠確認・アンケートの提出は、リーフを使用します。 以下の手順で、ID の確認(登録)作業をすすめてください。 スマートフォンから申込む方は QR コードからアクセスしてください。

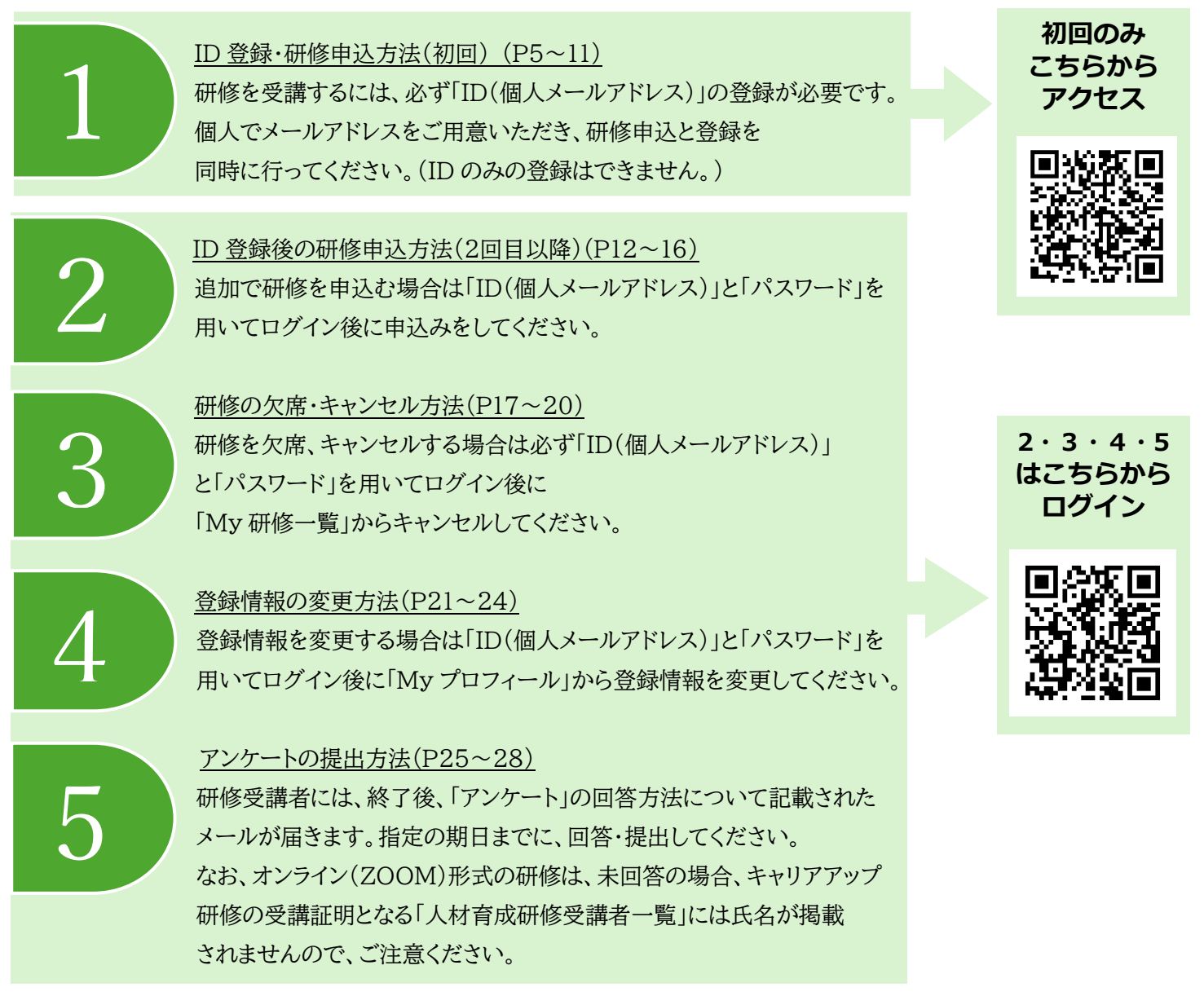

1

#### 【注意】 登録メールアドレスについて

携帯電話会社が発行するキャリアメールアドレス※は使用しないでください。

リーフからのメールが届かないことが多発しています。

※~@docomo.ne.jp、~@ezweb.ne.jp、~@softbank.ne.jp ~@uqmobile.jp、~@ymobile.ne.jp ほか携帯電話会社が発行するキャリアメールアドレス 以外のメールアドレスをお持ちでない方は、事前にアドレスを取得してください。 (無料のサービスの一例:Gmail、Outlook、Yahoo!メールほか)

## よくある質問【登録関連】

- Q:「キャリアアップ研修」として指定されている講座はどれですか?
- A: 運営主体向けを除く全ての講座が対象のため、「キャリアアップ研修」の選択項目はありません。代わり に「資格欄」に該当する要件を選択してください。キャリアアップ研修の「受講証明書」に代わり、各事業所 に「人材育成研修受講者一覧」を送付します。
- Q: 自分の資格がわからない場合はどうすればいいですか?
- A: 資格(支援員Ⅰ・Ⅱ・Ⅲ、補助員Ⅰ・Ⅱ)が不明な場合は、空欄にしてください。
   支援員Ⅱ、Ⅲ、補助員Ⅱ対象の研修は、該当者が優先して受講できる研修です。支援員Ⅰ、補助員Ⅰの
   方も受講は可能ですが、募集期間終了後、定員に空きがあった場合のみ受講可能となります。
   ※資格がわからない場合は、ご所属の運営主体にお問い合わせください。
- Q: 複数の事業所に勤務している場合はどのように事業所名を登録すればいいですか?
- A:「事業所名」で1箇所をプルダウンメニューから選択し、「他事業所(複数個所勤務の場合)」でもう一つの 事業所を選択してください。
- Q: 一度登録したメールアドレスを変更したい場合はどうすればいいですか?
- A: 「My プロフィール」では、メールアドレスを変更することはできません。 サポート(k-toiawase@yokohama-youth.jp)までご連絡ください。

## よくある質問【申込関連】

- Q:研修の申込みをしていないのですが、当日参加は可能ですか?
- A: 必ず事前の申込みが必要です。当日参加はできません。
- Q.: 申込み期間が終了した研修の追加募集やキャンセル待ちはありますか?
- A:キャンセル待ちは行っておりません。定員に達していない研修は別途追加募集を行います。 追加募集の通知をご確認の上、お申し込みください。
- Q: Zoom 開催の研修を申込みました。接続するための URL はいつ通知が来ますか?
- A: 準備が整い次第、Leaf に登録したメールアドレス宛に通知いたします。研修前日の午前中までに 通知が届かない場合は問い合わせ(045-662-7646)までご連絡ください。

- Q: 申込み方法の URL を入力してログインしようとしても、ログインできません。
- A:

| G Google        | × +                                                                  |    |          |      |   |           |   |
|-----------------|----------------------------------------------------------------------|----|----------|------|---|-----------|---|
| https://        | yokohama-houkagokensyu.leaf-hrm.jp,                                  | /  |          |      |   |           |   |
|                 | こちらに URL を入力する。                                                      |    |          |      |   |           |   |
| G Google        | x +                                                                  | th | <u> </u> | h 92 | - | 0 ><br>(h | < |
| Googleichit Art | Goode                                                                |    | Gmail I  | i¢t  |   | コグイン      |   |
|                 |                                                                      | <  |          |      |   |           |   |
|                 | <ul> <li>Cちらではありません。</li> <li>Google 株式 The Feeling Lucky</li> </ul> | )  |          |      |   |           |   |

「Google」「Yahoo!」の検索部分(上記画像を参照)にURLを入力すると「Leaf 研修管理システム」が 検索結果で表示されますが、他企業の研修ページの場合があります。ブラウザ上部にURLを入力してください。

- Q: 自分の資格が「支援員 I・II・III」「補助員 I・II」どれなのかがわかりません。
- A: こちらでお調べすることはできません。ご所属の運営主体にお問い合わせください。

## よくある質問【操作関連】

- Q: ログインができません
- A: 「ログイン ID」(メールアドレス)と、「パスワード」(リーフ管理者から届きます)が、正しく入力されているか、 ご確認ください。
- Q: アカウントを登録しましたが、パスワードの通知メールが届きません
- A: 以下のケースが考えられます。 ・登録したメールアドレスに誤りがある ・携帯電話会社の発行したメールアドレスで登録をしている。 (~@docomo.ne.jp ~@ezweb.ne.jp ~@softbank.ne.jp等) ・メール受信のセキュリティ設定で迷惑メールに振り分けられている。 ※一度「迷惑メールボックス」や「ゴミ箱」をご確認ください。

登録後、1日経っても通知メールが届かない場合は、サポート(k-toiawase@yokohama-youth.jp)まで メールでお問合せください。(問い合わせの際、本文にクラブ名、お名前を記載ください。)

- Q: パスワードを忘れてしまいました
- A: ログイン画面の「パスワードを忘れた方はこちら」から、パスワードの再発行を行ってください。
- Q:研修の申込みができているかを確認するには、どうすればいいですか
- A: 申込み後、「申込完了」のメールが届きます。また、ログイン後、利用者 Top の「My 研修一覧」で確認する ことができます。

- Q:研修をキャンセルするには、どうすればいいですか
- A: ログイン後、利用者 Top の「My 研修一覧」の「受講更新欄」の「キャンセル」をクリックして変更して ください。後ほど確認のメールが届きます。
- Q: (研修受講後)アンケート回答のメールが届きません
- A: ログイン後、利用者 Top の「My 研修一覧」の「課題・アンケート一覧」から回答することができます。 なお、回答期限が過ぎたアンケートは、回答することができません。

くわしい操作方法は、次ページ以降に詳細な内容を記載しておりますので、ご確認ください。

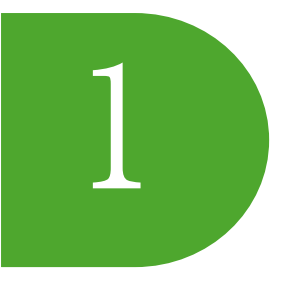

# 研修管理システム Leaf (リーフ) を用いた ID 登録及び研修申込方法

# ID 登録・研修申込方法(初回)

重複してIDを登録されている方や退職された方のIDが残されたままになっていることなどから、登録可能な ID の上限数に達してしまう恐れがあ るため、昨年度までのIDをすべてリセットいたしましたので、ご了承ください。

お手数をおかけいたしますが、昨年度ご登録いただいた ID・パスワードは利用できませんので、改めて登録してくださいますようお願いいたします。 ※研修申込と登録を行ってください。(ID のみの登録はできません)

[URL]https://yokohama-houkagokensyu.leaf-hrm.jp/open\_seminars

① URL、または QR コードからLeaf研修管理システムにアクセス。 ※こちらのページをお気に入り登録しておくと次回申込の際、スムーズに申込できます。

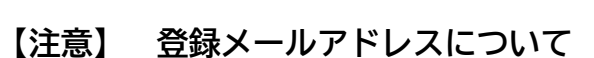

携帯電話会社が発行するキャリアメールアドレス※は使用しないでください。

リーフからのメールが届かないことが多発しています。

※∼@docomo.ne.jp、~@ezweb.ne.jp、~@softbank.ne.jp

~@uqmobile.jp、~@ymobile.ne.jp ほか携帯電話会社が発行するキャリアメールアドレス以外の

メールアドレスをお持ちでない方は、事前にアドレスを取得してください。

(無料のサービスの一例:Gmail、Outlook、Yahoo!メールほか)

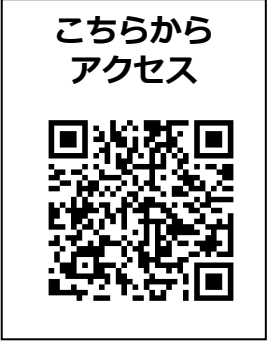

| Leaf 研修管理システム -リーフ | 7 -                                   |
|--------------------|---------------------------------------|
| 講座検索<br>検索解除<br>の  | (半角 アスタリスク) を入れて破象可能です。<br>インソース→イン+ス |
| 講座名                |                                       |
| 実施日                | 2022/05/26 ~                          |
| 講座グループ名            |                                       |
| 講座コード              |                                       |
| 会場名                |                                       |
| 講座內容               |                                       |
| 開催地                | ~                                     |
| 謝崖麵別               | ×                                     |
| 講座タイプ              | ×                                     |

②ご希望の研修の「申込」をクリック
 ※研修は日付順に表示されています。
 ※ページ上段の講座検索を使用し、研修一覧を絞り込むことができます。
 また、講座名をクリックすると講座概要のページが開き、その画面からも申込みができます。

※この時点で申し込める研修は一つです。続けて別の研修を申込みする際は、 「ID 登録後の研修申込方法(2回目以降)」をご参照ください。

#### 検索結果一覧

| <u>実施日</u> ■                                   | 諸座名                | 会場名                     | 申込状況   | 申込  | 2 |
|------------------------------------------------|--------------------|-------------------------|--------|-----|---|
| 2022/06/22(水)<br>09:30~11:30                   | <u>防災(頭水害対策課話)</u> | 構派市民 訪災 センター            | 定員30名  | 申込  | Ť |
| 2022/06/23(木)<br>09:30~11:30                   | <u>チビもへの対応</u>     | 構派市寺少年育成センター 地下2F 第一研修室 | 定員60名  | ¢iλ |   |
| 2022/06/23(木)<br>09:30~11:30                   | こともの人権             | 機派市技能文化会績 0F多目的ホール      | 定員200名 | 申込  |   |
| 2022/06/28(3)<br>09:30~11:30                   | 事業所の狥生管理           | 開内ホール 小ホール              | 定員200名 | 申込  |   |
| 2022/06/29(3k)<br>2022/07/01(金)<br>09:30~11:30 | 应急処置法              | 青少年交流・活動支援スペース 第一研修室    | 定員20名  | 申込  |   |
| 2022/07/05(次)<br>09:30~11:30                   | <u>広急処置法</u>       | 春少年交流 活動支援スペース 第一研修室    | 定員20名  | 申込  |   |
| 2022/07/06(水)<br>09:30~11:30                   | 底急処置法              | 春少年交流・活動支援スペース 第一研修室    | 定員20名  | 申込  |   |
| 2022/07/07(木)<br>09:30~11:30                   | アレルギーへの対応          | 開内ホール 小ホール              | 定員200名 | 申込  |   |
| 2022/07/08(金)<br>09:30~11:30                   | 子どもの発達理解[基礎編]      | 開内ホール 小ホール              | 定員200名 | 申込  |   |
| 2022/07/11(月)<br>09:30~11:30                   | 心肺壅生法              | 春少年交流 活動支援スペース 第一研修室    | 定員20名  | 申込  |   |

| Leaf 研修管理システム - リ | <b>ノーフ</b> - 画面ID:68-03               |                                                                                                    |
|-------------------|---------------------------------------|----------------------------------------------------------------------------------------------------|
| 講座申込              |                                       |                                                                                                    |
| 登録情報の入力           | 登録情報の確認                               | 登録完了                                                                                                    |
| 申込講座              |                                       | 閉じる                                                                                                    |
| 講座名               | 放課後児童育成事業人材                           | 育成研修                                                                                                    |
| 実施日(              | 3 2028/05/01(月) (1日間)                 |                                                                                                    |
| 会場名               | -<br>書少年交流・活動支援スペ                     |                                                                                                    |
| 申込状況              | 0/100                                 |                                                                                                    |
| ご本人様情報            |                                       |                                                                                                    |
| *<br>お名前          | 氏 横浜                                  | 名花子                                                                                                    |
| お名前(力ナ)           | 4<br><sub>氏カナ ヨコハマ</sub>              | 名力ナ ハナコ                                                                                                    |
| ★事業所名             | 5) sol-JCUE2~                         |                                                                                                    |
| 職制                | 6 《常勤職員 □非常勤助                         | 歳員 □運営主体職員                                                                                                    |
| ★メールアドレス (        | K-toiawase@yokoham     ※ログインIDとして使用され | a.<br>La g                                                                                                    |
| 資格                | 8                                     |                                                                                                    |
| 他事業所(複数箇所勤務の場合)   | 9                                     |                                                                                                    |
|                   | ~ <u> </u>                            | 確認画面へ                                                                                                    |
|                   |                                       | <ul> <li>③ 申込講座を確認</li> <li>④ 氏名・フリガナを入力</li> <li>⑤ 事業所名をプルダウンメニューから選択<br/>※区-事業所名で表示されています。正しい事業所名選択しているかを必ず確認してください。</li> <li>⑥ 職制を選択</li> <li>⑦ 個人のメールアドレスを入力 ※必ず個人のメールアドレスをご登録ください。</li> <li>⑧ 該当する資格を選択してください。※不明な方は空欄を選択</li> <li>⑨ 複数の事業所で勤務されている方は、もう一つの事業所を選択してください。</li> <li>⑩ 入力内容に間違いがないことを確認して、「確認画面へ」をクリック。</li> </ul> |

| Leaf 研修管理システム - !.<br>講座申込         | ノーフ | - 画面ID:68-04                 |   |
|------------------------------------|-----|------------------------------|---|
| 登録情報の入力                            | 登   | 録情報の確認 登録完了                  | r |
| <b>お 申込み 講座</b><br>下記講座に申し込みます。よろし | いです | לש: ?                        | 1 |
| 講座名                                |     | 放課後児童育成事業人材育成研修              |   |
| 実施日                                |     | 2028/05/01(月) (1日間)          |   |
| 会場名                                |     | 春少年交流・活動支援スペース               |   |
| ご本人様情報                             |     |                              |   |
| * お名前                              |     | 横浜花子                         |   |
| お名前(力ナ)                            |     | ヨコハマハナコ                      |   |
| ★事業所名                              |     | s01-よこはまユース研修担当              |   |
| 職制                                 |     | 常勤職員                         |   |
| ★メールアドレス                           |     | k-toiawase@yokohama-youth.jp |   |
| 資格                                 |     | 支援員I                         |   |

他事業所(複数箇所勤務の場合)

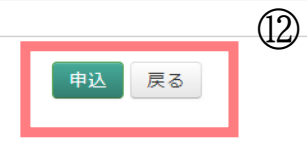

①「お申込み講座」及び「ご本人様情報」を確認② 修正する場合は、「戻る」をクリック

申込 戻る

正しい場合は、「申込」をクリック

## 13 登録完了の画面が表示されれば、ユーザー登録・研修申込完了

閉じる

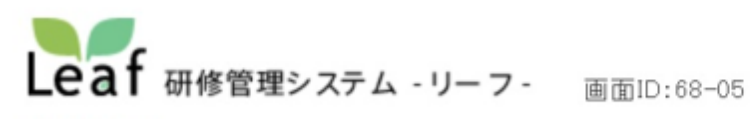

登録完了

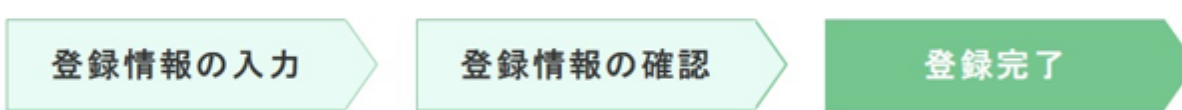

ユーザー登録が完了しました。

メールアドレスがログインIDとなります。
 送付されたパスワード発行メールに記載されているURLより、システムにログインしてください。
 ※メールが届かない場合は、お手数ですがお問い合わせください。

## 申込状況

| 講座名        | 申込状況                                          |
|------------|-----------------------------------------------|
| (テスト)応急処置法 | 申込が完了しました。<br>詳細は申込完了メールよりシステムにログインしてご確認ください。 |

## お問い合わせ

お申込みありがとうございます。

### ▼重要!

お申込後、1日経っても登録完了メールが届かない場合、 システムに登録したメールアドレスから、 k-toiawase@yokohama-youth.jp にお問い合わせください。

▽受講の可否は、申込期間終了後システムからメールでお知らせします。

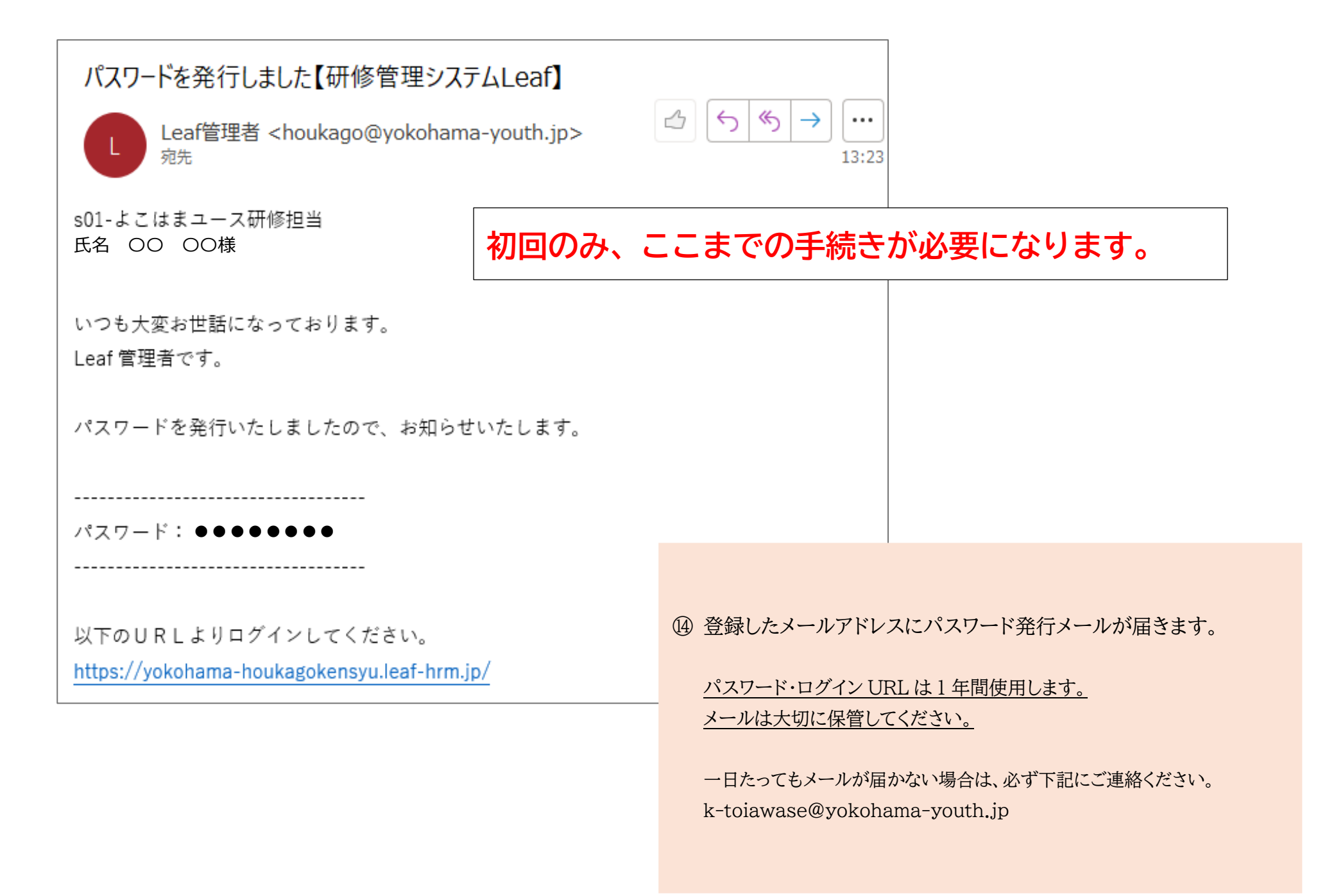

## 「(テスト)応急処置法」の研修申込が完了しました

横浜市放課後児童育成事業人材育成研修 <houkago@yokohama-youth.jp> <sup>宛先</sup>

s01-よこはまユース研修担当 横浜花子 様

以下研修の申込が完了しました。

-----

研修名 : (テスト) 応急処置法

開催日時:2024/6/6(木) 9:30~11:30

会場名 : 青少年交流・活動支援スペース(横浜市中区桜木町1-1 ぴおシティ6F)

-----

研修参加可否は、申込期間終了後、 メールをお送りいたしますので、お待ちください。

現在の状況は以下のシステムからご確認いただけます。

▼ログイン方法▼

URL

https://yokohama-houkagokensyu.leaf-hrm.jp/

\_\_\_\_\_

ユーザーID mo-01@yokohama-youth.jp

-----

パスワードを忘れた方は下のページから再発行が可能です。 https://yokohama-houkagokensyu.leaf-hrm.jp/top/reset\_password/2 (15) パスワード発行メールとは別に申込完了のメールが届きます 研修当日まで、大切に保管してください。

申し込んだ研修は、ログイン後の画面の 「My研修一覧」でも確認できます。

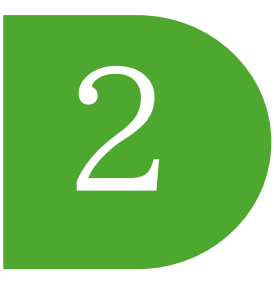

# 研修管理システム Leaf(リーフ)を用いた ID 登録及び研修申込方法

FAQ表示 on off

ID 登録後の研修申込方法(2回目以降)

Ver.230412

画面ID:1-01

ログイン

公益財団法人よこはまユース

[URL]https://yokohama-houkagokensyu.leaf-hrm.jp/

Leaf 研修管理システム・リーフ

ログインID

バスワード

※初めて使う方はこちら

※パスワードを忘れた方はこちら

※メールが届かない方はこちらをご覧ください

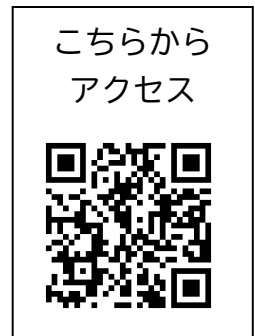

① URL、または QR コードからLeaf研修管理システムにアクセス。 ※こちらのページをお気に入り登録しておくと次回申込の際、スムーズに申込みできます

【注意】画面内の「※初めて使う方はこちら」をクリックしないでください。 パスワードを忘れた場合は「※パスワードを忘れた方はこちら」を選択し、 再発行手続きを行ってください。(複数の ID 登録をすることはおやめください)

このページは、横浜市放課後児童育成事業人材育成研修のLeaf研修管理システムにアカウントをお持ちの方のロヴインページです。 注意!: 入力画面の[※初めて使う方はこちら]はクリックしないでください。 アカウントをお持ちでない方は、次のURLICアクセスいただき、研修申込と併せてアカウントを登録してください。 【URL]https://yokohama-houkagokensyu.leaf-hrm.jp/open.seminars

## ②「研修検索・申込」をクリック

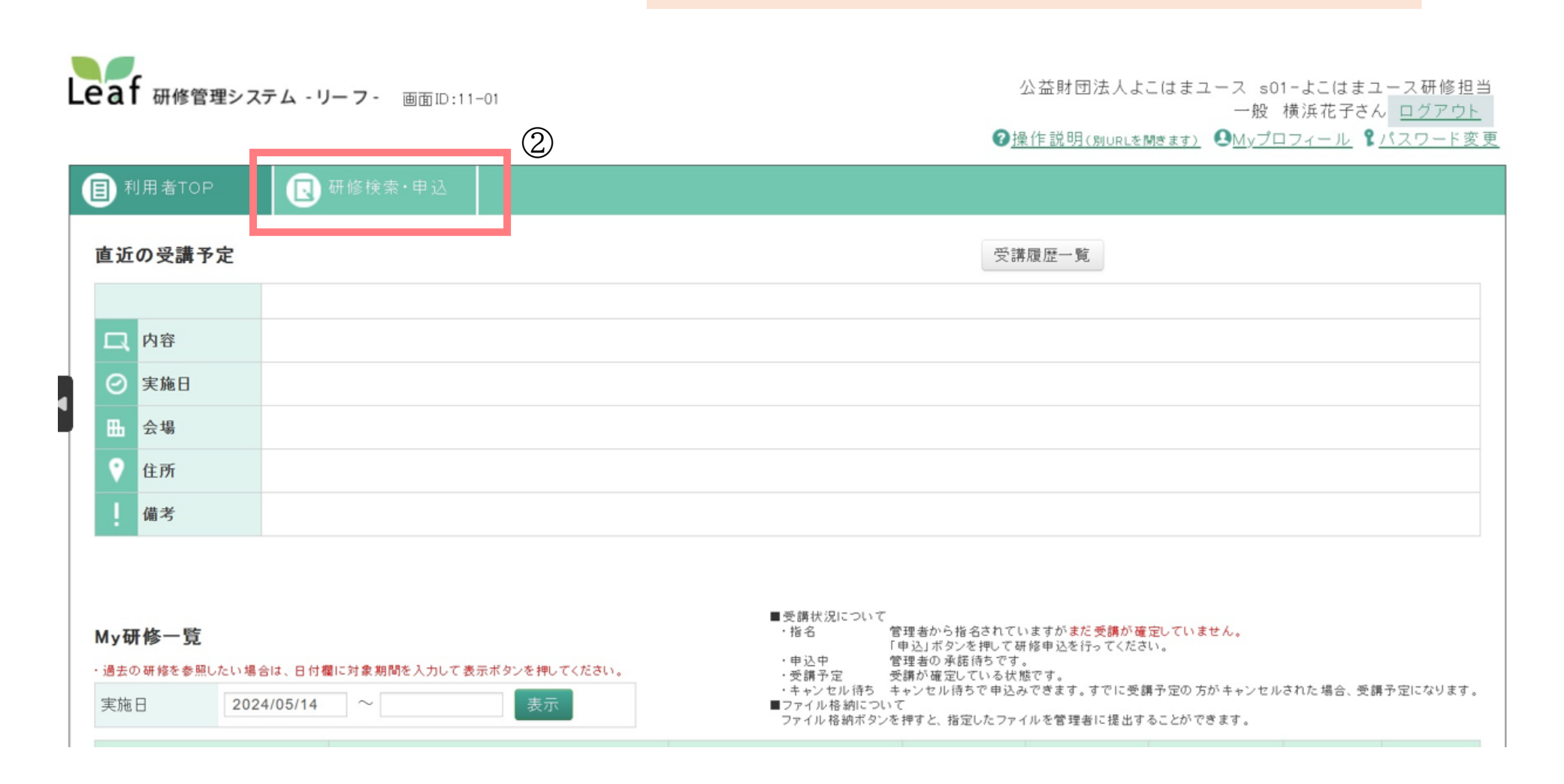

③ご希望の研修の「申込」をクリック
 ※研修は日付順に表示されています
 ※ページ上段の講座検索を使用し、研修一覧を絞り込むことができます。
 また、講座名をクリックすると講座概要のページが開き、
 その画面からも申込みができます。

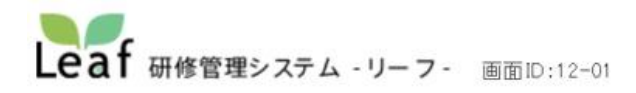

公益財団法人よこはまユース s01-よこはまユース研修担当 一般 横浜花子さん ログアウト ②操作説明(別URLを開きます) ●Myプロフィール ℃パスワード変更

| ● 利用者TOP | 🖪 स       | 修検索・申込                         |            |                 |     |           |     |     |               |
|----------|-----------|--------------------------------|------------|-----------------|-----|-----------|-----|-----|---------------|
| 研修検索     | 検索検索      | 「*」(半角アスタリスク)を<br>例:インソース→イン*ス | 入れて検索可能です。 |                 |     |           |     |     |               |
| 研修名      | [         |                                | 実施日        | 2024/05/14 ~    |     |           |     |     |               |
| 研修グループ名  |           |                                | 研修コード      |                 |     |           |     |     |               |
| 会場名      |           |                                | 研修内容       |                 |     |           |     |     |               |
| 開催地      |           | ~                              | 研修種別       |                 | ~   |           |     |     |               |
| 研修タイプ    |           | ~                              |            |                 |     |           |     |     |               |
|          |           |                                |            |                 |     |           |     |     |               |
| 研修検索結果   |           |                                |            |                 |     |           |     |     | ∧ <i>∧</i> /# |
| 宝梅日西     | 宝栋時間      | 研修名                            |            | 研修グループタ         | 会提名 | 由认状识      | 由认  | 達成変 | 至 2 件<br>修了窓  |
| JAN MALL | × 10-1101 | UI BOTT                        |            | AL 02 / 12 / 11 |     | + 100 100 | 710 | EW- | 101-          |

 2024/06/06(木)
 09:30~11:30
 (テスト)広急処置法
 第
 第
 第
 第
 1

 2024/06/18(火)
 09:30~11:30
 (テスト)小肺蘇牛法
 「
 第
 第
 1
 1

 2024/06/18(火)
 09:30~11:30
 (テスト)小肺蘇牛法
 「
 第
 1
 1
 1
 1

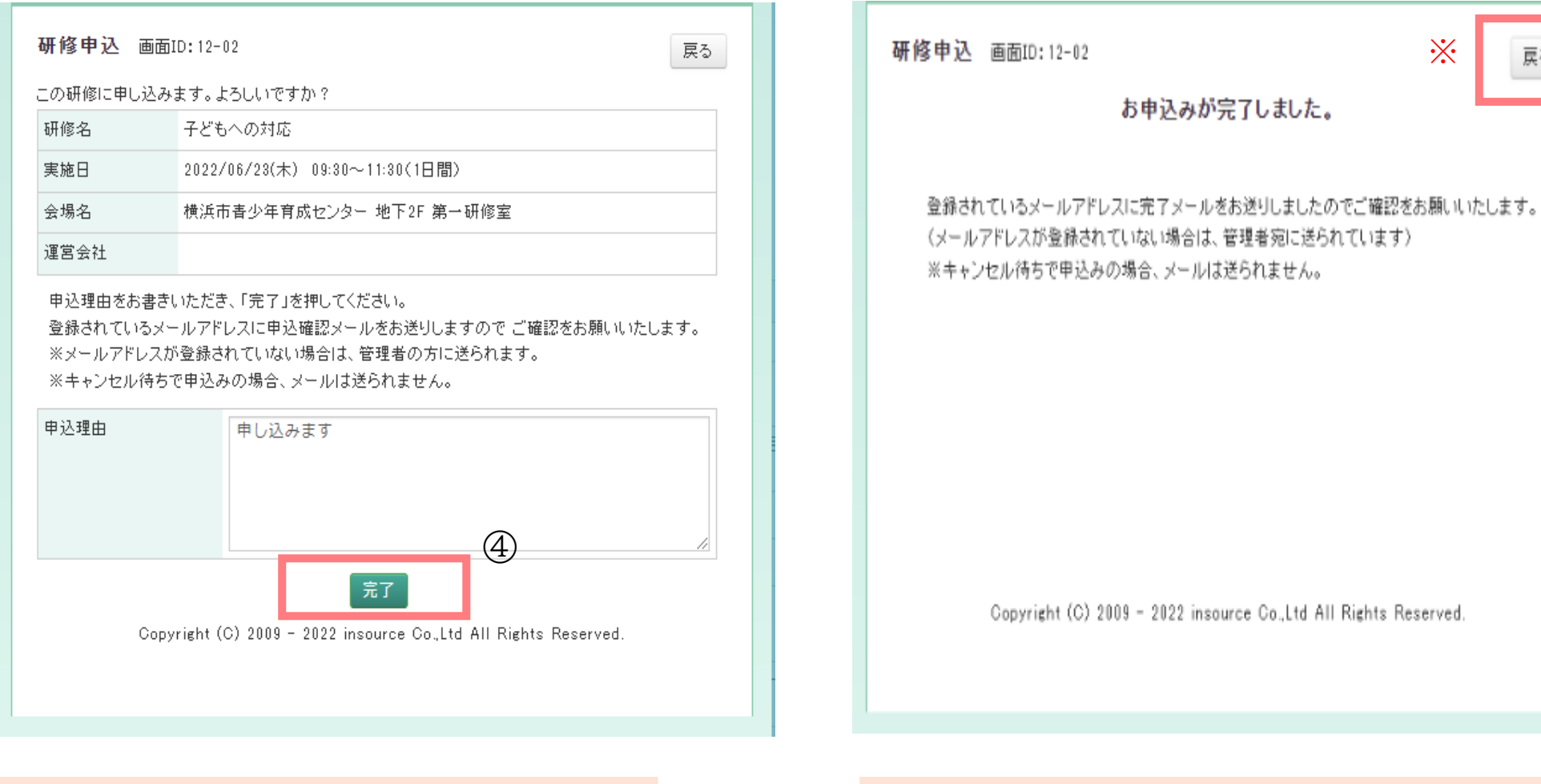

## ④ 申込講座を確認して「完了」をクリック

Copyright (C) 2009 - 2022 insource Co.,Ltd All Rights Reserved. ⑤上記画面が表示されたら、申込み完了 ※続けて申込みをする場合は「戻る」ボタンをクリックして、 ③・④の作業を繰り返してください。

్

戻る

| 「子どもへの対応」の研修申込が完了しました<br>横浜市放課後児童育成事業人材育成研修 <houkago(<br><sup>2</sup> 5 5 5</houkago(<br> | →<br>16:41                                                             |
|-------------------------------------------------------------------------------------------|------------------------------------------------------------------------|
| <ul> <li>●●●小学校放課後キッズクラブ</li> <li>●●●● 様</li> </ul>                                       |                                                                        |
| 以下研修の申込が完了しました。                                                                           | <ul><li>⑥ 研修申込完了メールが届きます。</li><li>(研修の受講可否のメールが届くまでお待ちください。)</li></ul> |
| 研修名 :子どもへの対応<br>開催日時: 2024/●/●●(月) 9:30~11:30<br>会場名 :横浜市青少年育成センター(横浜市中区住吉町 4-42-1)       |                                                                        |
| 本研修は、研修担当者の承認が必要です。<br>承認されましたらメールをお送りいたしますので、<br>少々お待ちください。                              |                                                                        |
| 現在の状況は以下のシステムからご確認いただけます。                                                                 |                                                                        |
|                                                                                           |                                                                        |

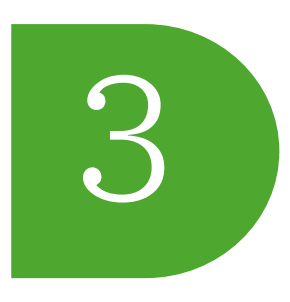

# 研修管理システム Leaf(リーフ)を用いた ID 登録及び研修申込方法 研修の欠席・キャンセル方法

こちらから

## [URL]https://yokohama-houkagokensyu.leaf-hrm.jp/

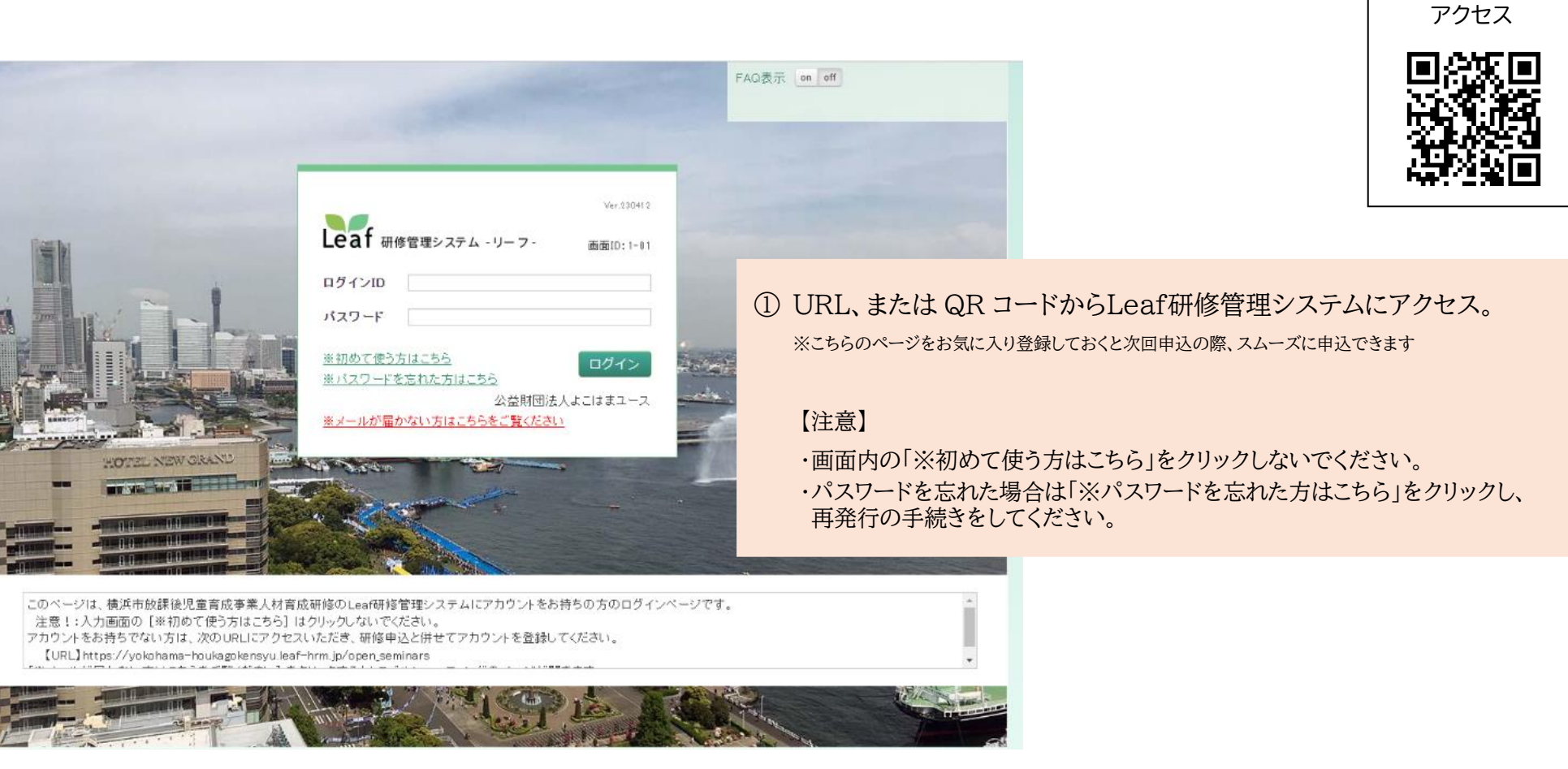

②「My研修一覧」の「受講更新」欄の「キャンセル」をクリック

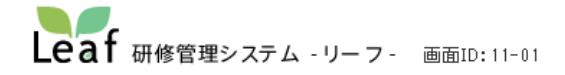

#### 事業所名〇〇 <sup>00さん</sup> <u>ログアウト</u>

②操作説明(ŊURLを聞きます) 
●Myプロフィール 
いスワード変更

| 目 利用者TOP                                       | 研修検索·申込                   |                                                                                   |                                                                                   |                                                                            |                                                          |               |               |
|------------------------------------------------|---------------------------|-----------------------------------------------------------------------------------|-----------------------------------------------------------------------------------|----------------------------------------------------------------------------|----------------------------------------------------------|---------------|---------------|
| 直近の受講予定                                        |                           |                                                                                   | 受講                                                                                | <b>幕履歴一覧</b>                                                               |                                                          |               |               |
|                                                |                           |                                                                                   |                                                                                   |                                                                            |                                                          |               |               |
| 口内容                                            |                           |                                                                                   |                                                                                   |                                                                            |                                                          |               |               |
| ⊘ 実施日                                          |                           |                                                                                   |                                                                                   |                                                                            |                                                          |               |               |
| 品 会場                                           |                           |                                                                                   |                                                                                   |                                                                            |                                                          |               |               |
| ♀ 住所                                           |                           |                                                                                   |                                                                                   |                                                                            |                                                          |               |               |
| 備考                                             |                           |                                                                                   |                                                                                   |                                                                            |                                                          |               |               |
| My研修一覧<br>・過去の研修を参照したい場合は、日代<br>実施日 2022/05/26 | 第に対象期間を入力して表示ポタンを押してください。 | ■受療状況について<br>・宿名 管<br>・申込中 管<br>・受験予定 受<br>・キャンセル得ち キ<br>■ファイル格納につい<br>ファイル格納ポタンを | 理者から指名されて<br>回込にポタンを押して<br>費者の表徴作ちです<br>豊か寝足している状<br>かっとい待ちで申込<br>て<br>されずと、指定したフ | いますがまだ受 <b>機が確</b> 欠<br>明修申込を行ってくださ<br>「<br>「<br>ってをます。すでに受機<br>アイルを管理者に提出 | <mark>そしていません。</mark><br>い、<br>i予定の方がキャンセル<br>することができます。 | しされた場合、受賞     | 予定になります。      |
| 実施日                                            | 研修名                       | 会場名                                                                               | 受講状況                                                                              | 受講更新                                                                       | ファイル格納                                                   | 管理者から<br>の 资料 | あなたが<br>出した資料 |
| 2022/06/22(3k) 9:30~11:3<br>0                  | )<br>防災(風水害対策講話)          | 横浜市民防災センター                                                                        | 申込中                                                                               | キャンセル                                                                      | ファイル格納                                                   |               |               |
| <b>2022/06/23(木)</b> 9:30~11:3<br>0            | -<br>- <u>子どもへの対応</u>     | 横浜市春少年育成センター 地<br>下2F 第一研修室                                                       | 申込中                                                                               | キャンセル                                                                      | ファイル格納                                                   |               |               |
|                                                |                           |                                                                                   |                                                                                   |                                                                            | 2                                                        |               |               |

| 戻る<br>11:30(1日間)<br>してください。<br>お送りしますので ご確認をお願いいたします。<br>管理者の方に送られます。 |
|-----------------------------------------------------------------------|
| 11:30(1日間)<br>してください。<br>お送りしますので ご確認をお願いいたします。<br>管理者の方に送られます。       |
| 11:30(1日間)<br>してください。<br>お送りしますので ご確認をお願いいたします。<br>管理者の方に送られます。       |
| 11:30(1日間)<br>心でください。<br>お送りしますので ご確認をお願いいたします。<br>管理者の方に送られます。       |
| してください。<br>お送りしますので ご確認をお願いいたします。<br>管理者の方に送られます。                     |
| してください。<br>お送りしますので ご確認をお願いいたします。<br>管理者の方に送られます。                     |
| 管理者の方に送られます。                                                          |
|                                                                       |
|                                                                       |
|                                                                       |
|                                                                       |
|                                                                       |
| 3                                                                     |
| urce Co.Ltd Al Rights Reserved.                                       |
|                                                                       |
|                                                                       |

③ キャンセル理由を入力し、「完了」をクリック

④ 上記画面が表示されたらキャンセル完了

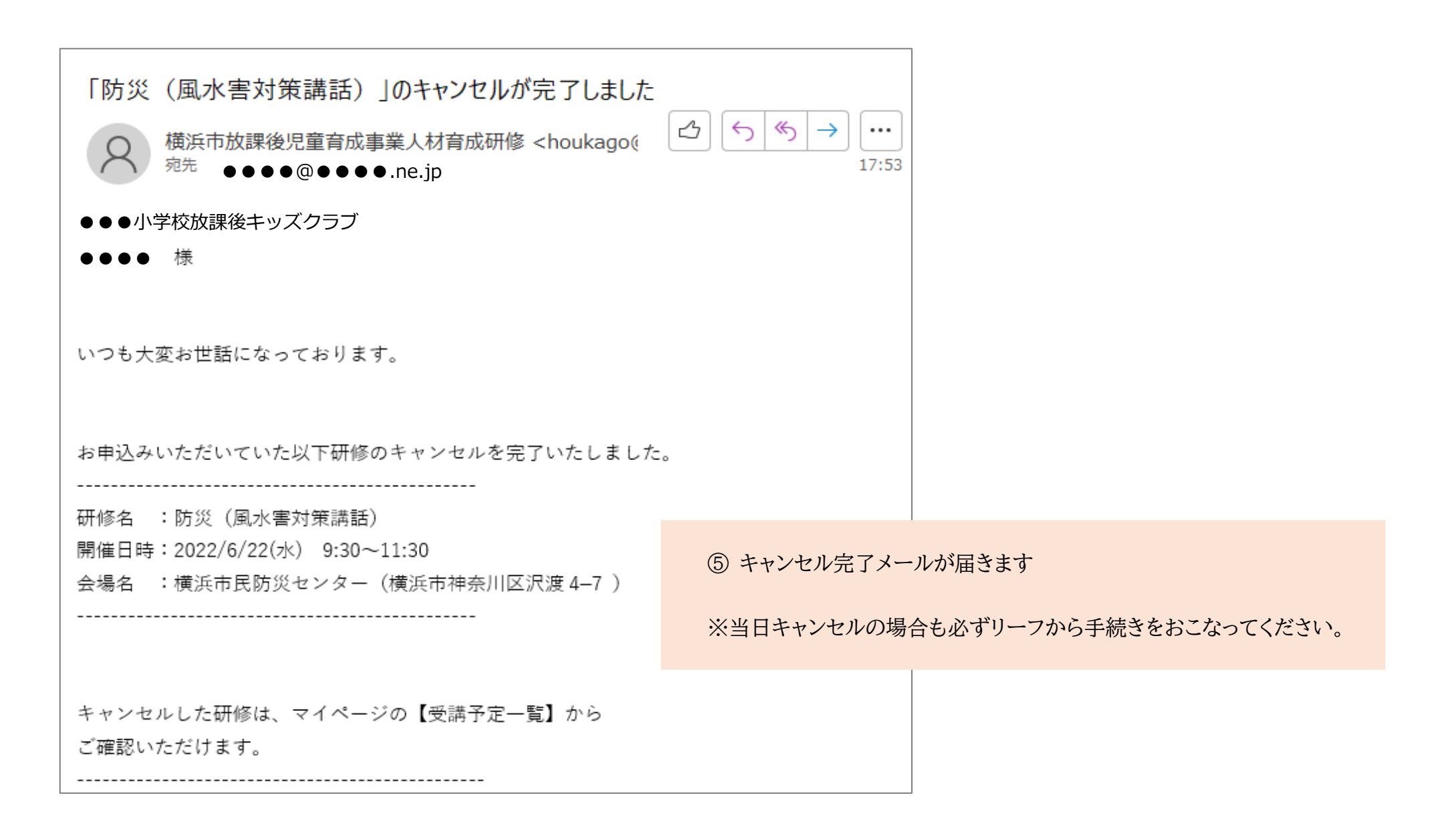

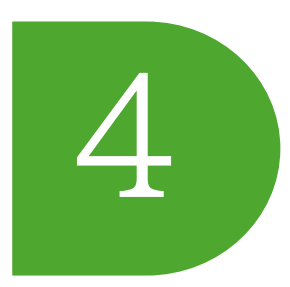

# 研修管理システム Leaf (リーフ)を用いた ID 登録及び研修申込方法

# 登録情報の変更方法

登録した情報を変更するには、Myプロフィールから変更を行います。 <u>複数の事業所で勤務されている方も、こちらから事業所を追加することができます。</u> メールアドレスの変更は、Myプロフィールから変更ができませんので、k-toiawase@yokohama-youth.jp までお問合せください。

[URL]https://yokohama-houkagokensyu.leaf-hrm.jp/

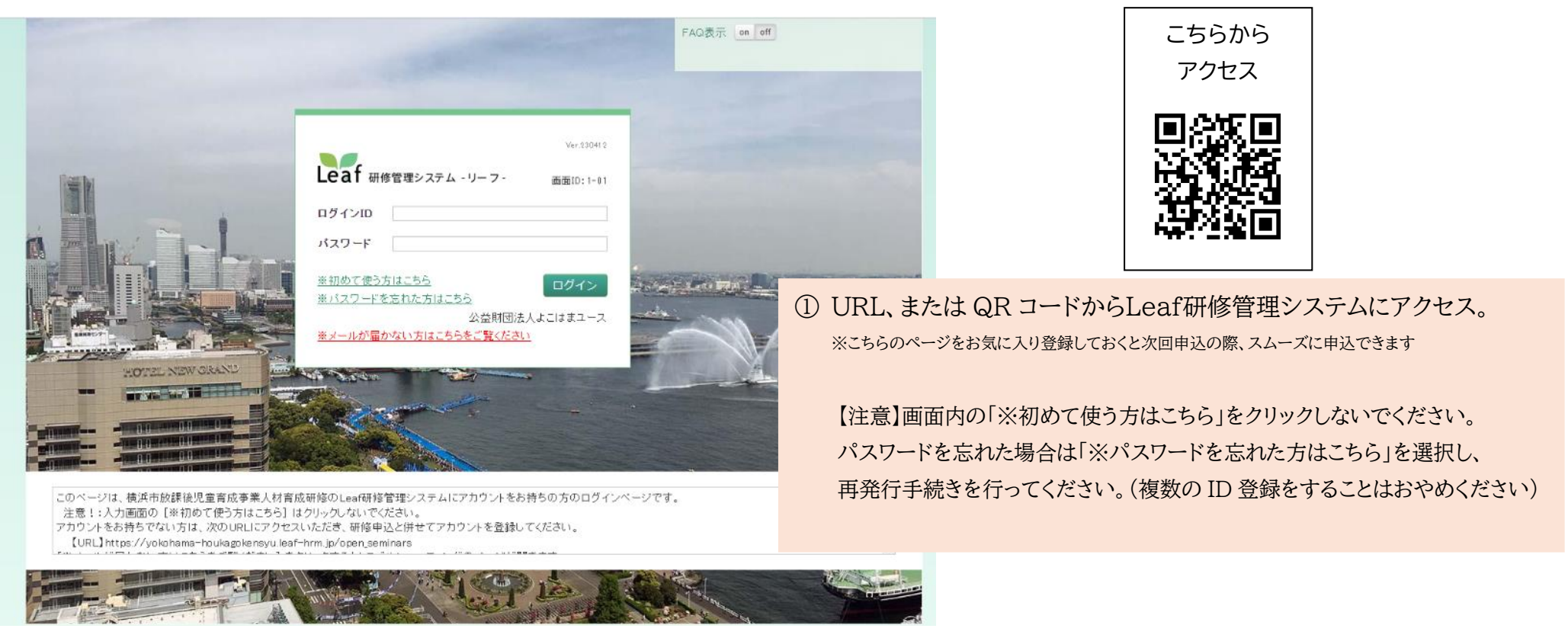

| Leaf 研修管理システム - リーフ - 画面ID: 11-04 |                                       |
|-----------------------------------|---------------------------------------|
|                                   | ②操作説明(別URLを開きます ●Myブロフィール いいて、「スワード変更 |
| 周 利用者TOP Ⅰ 研修検索・申込                |                                       |
| 直近の受講予定                           | 受講履歴一覧                                |
|                                   | ② Myプロフィールをクリック                       |
| 口 内容                              |                                       |
| ⊘ 実施日                             |                                       |
| 田 会場                              |                                       |
| ♀ 住所                              |                                       |
| 備考                                |                                       |
|                                   |                                       |
|                                   |                                       |

| Leaf 研修管理システム - リ・  | ーフ- 画面ID:11-04               | 公益財団法<br><mark>②</mark> 操作説明(別U | 人よこはまユース s01-よこはまユース研修担当<br>一般 横浜花子さん <u>ログアウト</u><br>R <u>Lを開きます)</u> ❹Myブロフィール <b>╏</b> パスワード変更 |
|---------------------|------------------------------|---------------------------------|---------------------------------------------------------------------------------------------------|
|                     | 所修検索・申込                      |                                 |                                                                                                   |
| Myプロフィール<br>編集      |                              | 戻る                              |                                                                                                   |
| 横浜化子                | ③ 編集をクリック                    |                                 |                                                                                                   |
| メールアドレス             | k-toiawase@yokohama-youth.jp |                                 |                                                                                                   |
| 事業所名                | s01-よこはまユース研修担当              |                                 |                                                                                                   |
| 職制                  | 常勤職員                         |                                 |                                                                                                   |
| 資格                  | 支援員I                         |                                 |                                                                                                   |
| 他事業所(複数箇所勤務の場<br>合) |                              |                                 |                                                                                                   |
|                     |                              |                                 |                                                                                                   |

| Leaf 研修管理システム - リーフ - 画面ID: 11-05 | 公益財団法人よこはまユース s01−よこはまユース研修担当<br>一般 横浜花子さん <u>ログアウト</u><br><b>②</b> 操作説明(MURLを開きます) <b>④</b> Myプロフィール <b>靴</b> バスワード変更 |
|-----------------------------------|----------------------------------------------------------------------------------------------------|
| ●利用者TOP ● 研修検索・申込                 | 9                                                                                                    |
| Myブロフィール 編集                       | 更新戻る                                                                                                    |
| 氏名橫浜                              | 花子                                                                                                    |
| 氏カナ 名カナ 日コハマ                      | ハナコ                                                                                                    |
| <b>事業所名</b> (5) s01-よこはまユース研修担当   |                                                                                                    |
| 職制                                |                                                                                                    |
| 資格 ⑦ 支援員Ⅰ ✓                       |                                                                                                    |
| 他事業所(複数箇所勤務の場<br>合) ~             | ④ 氏名の変更をする場合:氏名とフリガナを修正                                                                                                |
|                                   | ⑤ 事業所の変更をする場合:プルダウンで事業所を選択                                                                                             |
|                                   | ⑥ 職制の変更をする場合:チェックボックスを変更                                                                                               |
|                                   | ⑦ 資格の変更をする場合:該当する資格をプルダウンで選択                                                                                           |
|                                   | ⑧ 複数個所で勤務されている方は、こちらも選択してください。                                                                                         |
|                                   | 主とする事業所は⑤に入力してください。                                                                                                    |
|                                   | ⑨ 入力が終わったら、「更新」をクリック                                                                                                   |

---

## ⑩ こちらの画面が表示されたら、変更が保存されています。

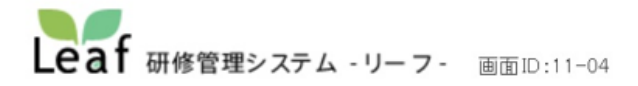

公益財団法人よこはまユース s01-よこはまユース研修担当 一般 横浜花子さん <u>ログアウト</u> ⑦操作説明(別URLを開きます)
●Myプロフィール 
パスワード変更

| Alfa 程度歴 「横浜 花子」の編集内容を保存しました。         反こ         使る         使る         体のついののののののののののののののののののののののののののののののののののの                                                                  | <b>〕</b> 利用者TOP                               | 💽 研修検索・申込       |                  |    |
|----------------------------------------------------------------------------------------------------|-----------------------------------------------|-----------------|------------------|----|
| 横浜花子         ヨコハマハナコ         メールアドレス       mo-01@yokohama-youth.jp         事業所名       01-よこはまユース研修担当         戦制       ジョン         資格       対戦員         生ま気(複数箇所勤務の場合)       ジョン | 利用者履歴「横浜<br><sup>Myプロフィール</sup> <sub>編集</sub> | 花子」の編集内容        | <b>察を保存しました。</b> | 戻る |
| メールアドレス         mo-01@yokohama-youth.jp           事業所名         o1-よこはまユース研修担当           職制         常勤職員           資格         支援員II           他事業所(複数箇所勤務の場                      | <b>横浜花子</b>                                   |                 |                  |    |
| 事業所名         s01-よこはまユース研修担当           職制         常勤職員           資格         支援員II           中事業所(複数箇所勤務の場合)                                                                     | メールアドレス                                       | mo-01@yokohama- | -youth.jp        |    |
| 職制         常勤職員           資格         支援員II           他事業所(複数箇所勤務の場)                                                                                                    | 事業所名                                          | s01-よこはまユース     | 、研修担当            |    |
| 資格         支援員II           他事業所(複数箇所勤務の場                                                                                                    | 職制                                            | 常勤職員            |                  |    |
| 他事業所(複数箇所勤務の場合)                                                                                                    | 資格                                            | 支援員Ⅱ            |                  |    |
|                                                                                                    | 他事業所(複数箇所勤務の場<br>合)                           | 場               |                  |    |

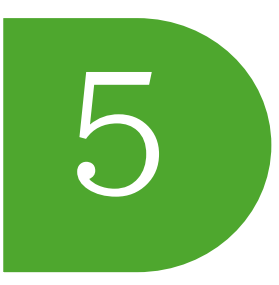

# 研修管理システム Leaf (リーフ)を用いた ID 登録及び研修申込方法 アンケートの提出方法

# [URL]https://yokohama-houkagokensyu.leaf-hrm.jp/

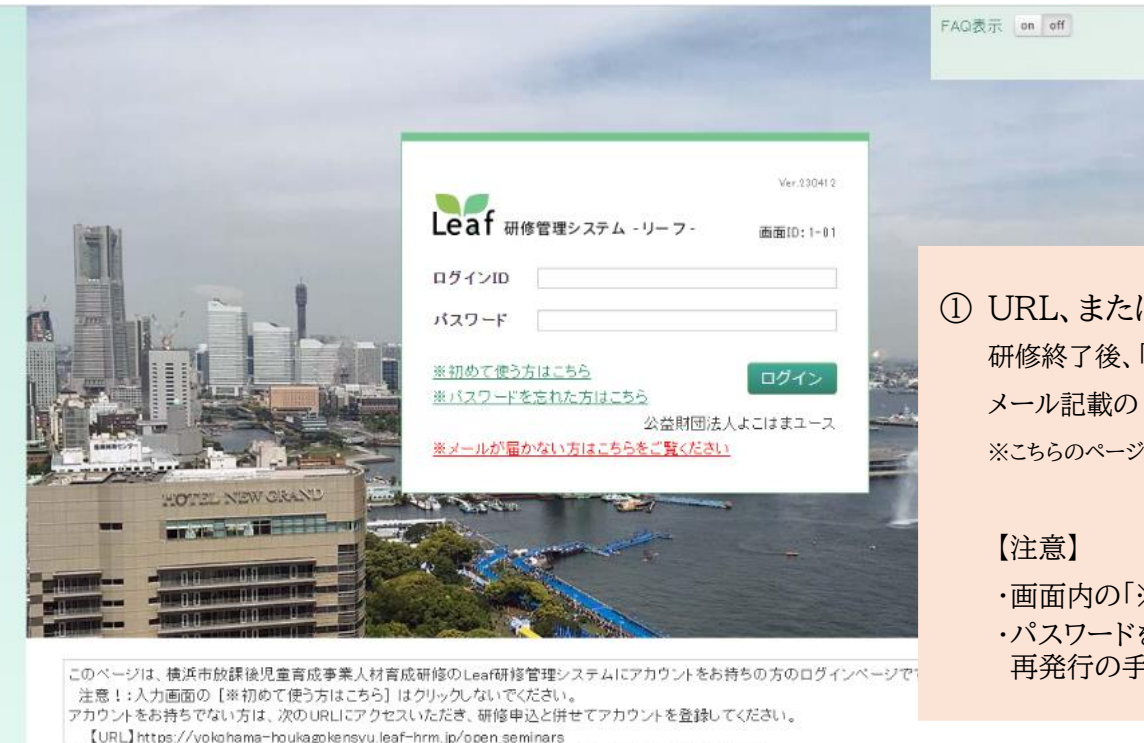

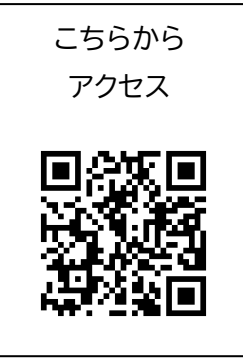

- ① URL、または QR コードからLeaf研修管理システムにアクセス。 研修終了後、「アンケート」の回答方法について記載されたメールも届きます。 メール記載の URL でも、上記の URL・QR コードでも、どちらからでもアクセスできます。 ※こちらのページをお気に入り登録しておくと次回申込の際、スムーズに申込できます。
  - ・画面内の「※初めて使う方はこちら」をクリックしないでください。
  - ・パスワードを忘れた場合は「※パスワードを忘れた方はこちら」をクリックし、 再発行の手続きをしてください。

[URL] https://yokohama-houkagokensyu.leaf-hrm.jp/open\_seminars

|                                                                                                    | ステム - リー                                                                          | -フ- 画面ID:11-01                                                                                                    |                                                                                                    | 公<br><b>の</b> 操                                                                                                    | 、益財団法人よ<br>作説明(ŊURL®                                                                                                    | こはまユース sO<br>一般<br><u>聞きます)</u> <b>の</b> Myブロ                                                                                                    | 1-よこはまユ<br>横浜花子さ/<br><u>コフィール</u> <b>8</b>                                                                                                    | ース研修担語<br>ん <u>ログアウト</u><br>パスワード変                                                                                        | 当<br>更 |      |      |      |  |
|----------------------------------------------------------------------------------------------------|-----------------------------------------------------------------------------------|----------------------------------------------------------------------------------------------------|----------------------------------------------------------------------------------------------------|----------------------------------------------------------------------------------------------------|----------------------------------------------------------------------------------------------------|----------------------------------------------------------------------------------------------------|----------------------------------------------------------------------------------------------------|----------------------------------------------------------------------------------------------------|--------|------|------|------|--|
| 利用者TOP                                                                                                    | 🖪 म                                                                               | 修検索·申込                                                                                                    |                                                                                                    |                                                                                                    |                                                                                                    |                                                                                                    |                                                                                                    |                                                                                                    |        |      |      |      |  |
| 直近の受講予定                                                                                                    |                                                                                   |                                                                                                    |                                                                                                    | 安講                                                                                                    | 履歴一覧                                                                                                    |                                                                                                    |                                                                                                    |                                                                                                    |        |      |      |      |  |
| <sup>2024/09/</sup><br>17(火)                                                                                     | <sup>9:30~</sup><br><u>(テス</u>                                                    | ト)子どもへの対応                                                                                                    |                                                                                                    |                                                                                                    |                                                                                                    |                                                                                                    |                                                                                                    |                                                                                                    |        |      |      |      |  |
| 口 内容                                                                                                    | 叩くことや暴<br>怒らない子き                                                                  | 言がなせよくないのか<br>育て支援                                                                                                    |                                                                                                    |                                                                                                    |                                                                                                    |                                                                                                    |                                                                                                    |                                                                                                    |        |      |      |      |  |
| ⊘ 実施日                                                                                                    | 2024/09/1                                                                         | 17(火) 9:30~11:30                                                                                                    |                                                                                                    |                                                                                                    |                                                                                                    |                                                                                                    |                                                                                                    |                                                                                                    |        |      |      |      |  |
| 品 会場                                                                                                    | 横浜市青少                                                                             | <u>年育成センター</u> 地下2F第一研修室                                                                                                    |                                                                                                    | 2 直                                                                                                    | 重近の受講                                                                                                    | 構予定 課題                                                                                                    | 題・アン                                                                                                    | ケートー                                                                                                    | 覧の     | 「回答기 | 入力」を | クリック |  |
| ↑ 住所                                                                                                    | 横浜市中区                                                                             | 〖住吉町4-42-1                                                                                                    |                                                                                                    |                                                                                                    |                                                                                                    |                                                                                                    |                                                                                                    |                                                                                                    |        |      |      |      |  |
| 備考                                                                                                    |                                                                                   |                                                                                                    |                                                                                                    |                                                                                                    |                                                                                                    |                                                                                                    |                                                                                                    |                                                                                                    |        |      |      |      |  |
| <b>ly研修一覧</b><br>遺素の研修を参照したい場                                                                                    | 場合は、日付欄に                                                                          | 対象期間を入力して表示ボタンを押してください。                                                                                                    | ■受講状訳について<br>・指名<br>・申込中<br>・受講予定<br>・エムンクロッ注注                                                                                                    | 管理者から指名されて<br>「申込」ボタンを押して<br>管理者の承諾待ちです<br>受講が確定している状<br>チャンクル結ちで申込                                                                                                    | いますがまた受 <mark>議が</mark><br>研修申込を行ってくだ<br>「<br>「認です」<br>みできます。オックニョ                                                                                                    | 機定していません。<br>ささい。<br>2.<br>後予定の方がチャンクリ                                                                                                    | 山大れた場合 雪り                                                                                                    | 量子 定 ( たいしょう                                                                                                    |        |      |      |      |  |
| <b>Ay研修一覧</b><br>過素の研修を参用したい場<br>実施日 20:                                                                         | 場合は,旦付欄に<br>024/08/13                                                             | 新東期間を入力して表示ボタンを押してください。<br>~ 表示<br>表示                                                                                                    | ■ 受難状況について<br>・ 培名<br>・ 申込中<br>・ 支援予定<br>・ キャンセル待ち<br>■ ファイル 格納につ<br>ファイル 格納 にか                                                                                                    | 管理者から指名されて<br>「申込」ボタンを押して<br>管理者の承諾待ちです<br>受講が確定している状<br>キッセル待ちで申込<br>いて<br>ンを押すと、指定したフ                                                                                           | いますがまた受 <b>議が</b><br>研修申込を行ってが<br>1.<br>19月7日<br>みできます。すでに受<br>アイルを管理者に提り                                                                                                    | 確定していません。<br><sup>とさい。</sup><br>2005年の方がキャンセノ<br>出することができます。                                                                                                    | ルされた場合、受診<br>管理者から                                                                                                    | ■予定になります。<br>あなたが                                                                                                    |        |      |      |      |  |
| <b>Ay研修一覧</b><br><u>進支の</u> 保修を参照したい場<br>実施日 20:<br>実施日                                                          | 場合は、日付欄に<br>024/08/13                                                             | 新 <b>泉期間</b> を入力して表示ボタンを押してください。<br>~<br>表示<br>研修名                                                                                                    | ■受課状駅について<br>・増名<br>・申込中<br>・受躁予定<br>・キャンセル待ち<br>■ファイル格射につ<br>ファイル格射より:<br>会場名                                                                                                    | 管理者から指名されて<br>管理名の承諾待ちさす<br>管理名の承諾待ちで押して<br>営運者の承諾待ちで申込<br>にてって<br>いて<br>して押すと、指定したフ<br>受講状況                                                                                      | いますがまた <mark>受機が</mark><br>研修申込を行ってく/<br>「<br>「<br>認です。<br>みてをます。すでに受<br>ァイルを管理者に提り<br>受講更新                                                                                                    | <mark>確定していません。</mark><br>そさい。<br>:課予定の方がキャンセ/<br>出することができます。<br>ファイル 裕納                                                                                                    | wieth た場合、受調<br>管理者から<br>の資料                                                                                                    | ♣予定になります。<br>あなたが<br>出した資料                                                                                                |        |      |      |      |  |
| Ay研修一覧<br>違素の研修を参照したい場<br>実施日 202<br>実施日<br>2024/09/17(火) 3<br>10                                                | 場合は、日付編に<br>024/08/13<br>9:30~11: <u>(</u>                                        | :<br>新 & 期間 を 入力して 表示 ボタンを 押して ください。<br>この<br>一<br>この<br>一<br>この<br>一<br>この<br>一<br>この<br>一<br>この<br>一<br>一<br>この<br>一<br>一<br>この<br>一<br>一<br>一<br>この<br>一<br>一<br>この<br>一<br>一<br>一<br>この<br>一<br>一<br>一<br>この<br>一<br>一<br>一<br>の<br>の<br>一<br>の<br>一<br>の<br>一<br>の<br>の<br>一<br>の<br>の<br>一<br>の<br>の<br>の<br>の<br>の<br>の<br>の<br>の<br>の<br>の<br>の<br>の<br>の                                                                                                    | ■受課状別について<br>・増名<br>・申込中<br>・支援予定<br>・キャンセル待ち<br>■ファイル格納につ<br>ファイル格納につ<br>ファイル格納につ<br>オャンレル特<br>● ス<br>・キャンセル特<br>・キャンセル特<br>・キャンセル特<br>・キャンセル特<br>・キャンセル特<br>の<br>ファイル格納につ                                                                                                    | 管理者から指名されて<br>「申込」ポタンを押して<br>管理者の承認件をもす<br>実施が確立ている状<br>キャンセル件ちで申込<br>いて<br>ジを押すと、指定したフ<br>受請状況<br>受請予定                                                                           | いますがまた受 <b>援が</b><br>(研修申込を行ってく)<br>あでをます。すでに受<br>ァイルを管理者に提り<br>受講更新<br>キャンセル                                                                                                    | <mark>程定していません。</mark><br>ささい。<br>:誤予定の方がキャンセル<br>出することができます。<br>ファイル格納                                                                                                    | w された場合、受調<br>管理者から<br>の                                                                                                    | ₩<br>₩<br>#<br>*<br>*<br>*<br>*<br>*<br>*<br>*<br>*<br>*<br>*<br>*<br>*<br>*                                              |        |      |      |      |  |
| Ay研修一覧<br>強友の研修を参照したい場<br>実施日 202<br>2024/03/17(火) 9<br>00<br>R題・アンケートー<br>強友の課題・アンケートー<br>強友の課題・アンケートー          | 場合は、日付編に<br>024/08/13<br>9:30~11:<br>(1)<br>一覧<br>*参用したい場合に<br>024/08/06          | 対象期間を入力して表示ボタンを押してください。         ご       表示         研修名         テスト)子どもへの対応         は、日付欄に対象期間を入力して表示ボタンを押して                                                                                                    | ■ 受講状院について<br>・治名<br>・申込中<br>・支護予定<br>・キャンセル待ち<br>コッイル格朝につ<br>ファイル格朝に対<br>スマイル<br>日本前に<br>ママイル<br>日本前に<br>ママイル<br>日本<br>日ママイル<br>日本<br>日ママイル<br>日本<br>日ママイル<br>日本<br>日ママイル<br>日本<br>日ママイル<br>日本<br>日ママイル<br>日本<br>日ママイル<br>日本<br>日ママイ<br>日本<br>日ママイ<br>日本<br>日ママイ<br>日<br>日本<br>日ママイ<br>日本<br>日ママイ<br>日本<br>日<br>日ママイ<br>日<br>日本<br>日<br>ママイ<br>日<br>日<br>日<br>日<br>日<br>日<br>日<br>日<br>日<br>日<br>日<br>日<br>日<br>日<br>日<br>日<br>日 | 智理者から描名されて<br>「申込」ボタンを押して<br>智理者の承諾併ちて申込<br>受講が提定しいる状<br>キャンセル侍ちで申込<br>いて<br>受講状況<br>受講予定                                                                                         | <ul> <li>いますがまだ受難が<br/>研修申込を行ってく「<br/>」<br/>別です。<br/>みでをます。すでに受<br/>ァイルを管理者に提出<br/>受講更新<br/>キャンセル</li> <li>■回答状況について<br/>・回答入力<br/>第月</li> <li>・参照</li> <li>回名</li> </ul>                                                                                                    | 程度していません。<br>ささい。<br>注講予定の方がキャンセノ<br>出することができます。<br>ファイル格納<br>「アイル格納<br>(各ポタンの説明)<br>場・アンケート未回答のお<br>答いただいた内古へ起き<br>ないたたいた内古へ起き                                                                           | いされた場合、受調<br>管理者から<br>の姿料<br>気器です。回答期間                                                                                                    | までにボタンを                                                                                                    |        |      |      |      |  |
| Ny研修一覧<br>基本の研修を参照したい場<br>を施日 202<br>実施日<br>2024/09/17(火) 9<br>0<br>R題・アンケートー<br>基本の課題・アンケートー<br>国答期限 202<br>実施日 | 場合は、日付欄に<br>024/08/13<br>9:30~11:<br>(                                            | (対象期間を入力して表示ボタンを押してください。<br>、 表示<br>研修名<br>テスト)子どもへの対応<br>は、日付欄に対象期間を入力して表示ボタンを押して<br>、 読示<br>研修名                                                                                                    | ■ 発繍状況について<br>・培名<br>・申込中<br>・支援予定<br>・キャンセル侍ち<br>コッイル倍朝につ<br>ファイル倍朝につ<br>ファイル倍朝につ<br>ファイル信朝につ<br>マティル信朝につ<br>マティル信朝につ<br>マティル信頼につ<br>マティル信頼につ<br>マティル信頼につ                                                                                                    | <ul> <li>智理者から描名されて<br/>「申込」パタンを押して</li> <li>「曹込」パタンを押して</li> <li>管理者の承諾侍ちで申込<br/>いて</li> <li>シを押すと、指定したう</li> <li>受請状況</li> <li>受請子定</li> </ul>                                  | <ul> <li>■回答状況について</li> <li>●回答状況について</li> <li>●回答状況</li> <li>●回答,力</li> <li>●回答,二</li> <li>●回答,二</li> <li>●回答,二</li> <li>●回答,二</li> <li>●回答,二</li> <li>● 回答,二</li> <li>● 回答,二</li></ul>                                                                                                    | <ul> <li>確定していません。</li> <li>ささい。</li> <li>読み予定の方がキャンセノ</li> <li>出することができます。</li> <li>ファイル 裕 納</li> <li>ファイル 裕 納</li> <li>(各ポタンの説明)</li> <li>マンケート未回答のおって回答を入力してくださ<br/>さいただいた内であり</li> <li>を期限</li> </ul> | Notation (現金)、受調<br>管理者から<br>の資料<br>の資料<br>(Mage 1)<br>(Mage 1)<br>(Mage | <ul> <li>みまでによりンを</li> <li>解数(得点)</li> <li>合計(満点)</li> </ul>                                                              |        |      |      |      |  |
| ly研修一覧<br>まの研修を参照したい場<br>を施日 202<br>実施日<br>024/03/17(次) 3<br>0<br>実施日<br>202<br>実施日<br>024/03/17(次) 3<br>0       | 場合は、日付編に<br>024/08/13<br>9:30~11: (<br>一覧<br>*夢周したい場合に<br>024/08/06<br>9:30~11: ( | (対象期間を入力して表示ボタンを押してください。)         (         (         (         (         (         (         (         (         (         (         (         (         (         (         (         (         (         (         (         (         (         (         (         (         (         (         (         (         (         (         (         (         (         (         (         (         (         (         (         (         (         (         (         (         (         (         (         (         (         (         (         (         (         (         ( | ■ 実践状況について<br>・治名         ・申込中<br>・支援予え<br>・キャンセル侍ち<br>ヨフィイル倍射につ<br>ファイル倍射につ<br>ファイル倍射に         ● よの・<br>・支援予え         ● よの・<br>・支援予え         ● よの・<br>・支援予え         ● よの・<br>・支援予え         ● よの・<br>・支援予え         ● よの・<br>・支援予え         ● よの・<br>・支援予え         ● よの・<br>・支援予え         ● よの・<br>下2F 第一研修室         こください・         課題・アンイ         課題・アンイ         (テスト)[アンケート]放課名<br>成研修                                                                                                    | <ul> <li>智理者から描名されて<br/>「申込」ボタンを押して</li> <li>管理者の承諾件ちで申込<br/>受講が程にいる状<br/>キャンセル仲ちで申込<br/>いて</li> <li>受講状況</li> <li>受講子定</li> <li>受講子定</li> <li>ケート名</li> <li>6児童育成事業人材</li> </ul> | <ul> <li>(いますがまだ受護が<br/>研修申込を行ってく)</li> <li>(別です。<br/>みでをます。すでに受<br/>ァイルを管理者に提り</li> <li>受講更新</li> <li>キャンセル</li> <li>単合状況について</li> <li>・の答入力<br/>第月</li> <li>・参照</li> <li>回答</li> <li>・参照</li> <li>回答</li> <li>1</li> <li>(回答</li> <li>(回答<td>機変していません。<br/>ささい。<br/>は<br/>講手定の方がキャンセノ<br/>出することができます。<br/>ファイル格納<br/>(各ポタンの説明)<br/>しての答といた内容へ起き<br/>等期限<br/>3/13(火)</td><td>Notation (場合、受調<br/>管理者から<br/>の姿料<br/>)<br/>(り)<br/>(り)<br/>(り)<br/>(り)<br/>(り)<br/>(り)<br/>(り)<br/>(り)<br/>(り)<br/>(</td><td><ul> <li>新予定になります。</li> <li>あなたが</li> <li>出した資料</li> <li>は でにボタンを</li> <li>解数(得点)</li> <li>合計(満点)</li> <li>-/-</li> </ul></td><td></td><td></td><td></td><td></td><td></td></li></ul> | 機変していません。<br>ささい。<br>は<br>講手定の方がキャンセノ<br>出することができます。<br>ファイル格納<br>(各ポタンの説明)<br>しての答といた内容へ起き<br>等期限<br>3/13(火)                                                                                             | Notation (場合、受調<br>管理者から<br>の姿料<br>)<br>(り)<br>(り)<br>(り)<br>(り)<br>(り)<br>(り)<br>(り)<br>(り)<br>(り)<br>(                                                                                                    | <ul> <li>新予定になります。</li> <li>あなたが</li> <li>出した資料</li> <li>は でにボタンを</li> <li>解数(得点)</li> <li>合計(満点)</li> <li>-/-</li> </ul> |        |      |      |      |  |

Leaf 研修管理システム -リーフ- 回面ロ: 17-02 Leaf 研修管理システム -リーフ- 国前ロ:17-01 公益財団法人よこはまユース 横浜花子さん 公益財団法人よこはまユース 横浜花子さん 課題・アンケート 回答入力 課題・アンケート 回答確認 (テスト)子ともへの対応 (テスト)[アンケート]放課後児童官成事業人材官成研修 (テスト)子ともへの対応 (テスト)[アンケート]放課後児童育成事業人材育成研修 回答顾路日:2024/08/13(火) 转切日:2024/08/13(火) 回答開始日:2024/08/13(火) 給切日:2024/08/13(火) 研修にご参加いただきまして、 研修にご参加いただきまして、 ありがとうござ いました。 ありがとうございました。 今後の参考とするため、 アンケートへのご協力をお願いします。 今後の啓考とするため、 アンケートへのご協力をお願いします。 当回面を開いた状態のまま2時間以上経過するとタイムアウトになります。 \*は必須項目です その場合は再度ログインしてから機作を行ってください。 当回面を開いた状態のまま2時間以上経過するとタイムアウトになります。 \* は必須項目です その場合は再度ログインしてから機作を行ってください。 \star 1. 研修内容はいかがでしたか? \* 1.研修内容はいかがでしたか? 回答: 🖲 とてもよかった ○ よかった ○ やや不満 とてもよかった 〇 不満 \* 2.今回学んだことを、現場で活用できそうですか? \* 2 今回学んだことを、現場で活用できそうですか? 充分活用できる 回答: 🖲 充分活用できる ○ 活用できる ○ あまり活用できない \* 3.本日の研修について、ご意見やご感想、ご果留がありましたら、 ○ 活用できない こ入力ください。 ★ 3、本日の研修について、ご意見やご感想、ご果留がありましたら、 具体的に記入してください。 こ入力ください。 \* 4.今後、実施してほしい研修のテーマ・内容がありましたら、 回答: 具体的に記入してください。 具体的にご記入ください。 具体的に記入してください。 (4)回答確定 ▶ 4 今後、実施してほしい研修のテーマ・内容がありましたら、 具体的にご記入ください。 回答: 具体的に記入してください。 ③ アンケート記入後、「確認画面へ」をクリック 「一時保存」をクリックすると回答内容が一時保存できます。 その後回答する場合は、リーフにログイン後、再度回答してください。 ④ 内容を確認後、「回答確定」をクリック 「戻る」をクリックすると、回答画面に戻り、再度入力ができます。 確認の面へ 一時日子 3

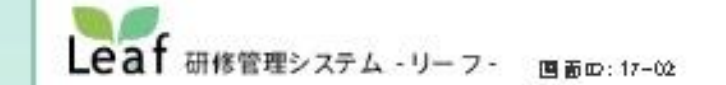

公益財団法人よこはまユース 満興花子さん

回答が完了しました。

#### こ回答ありがとうこさいます。 この画面を閉じた役、左上にある「利用者TOP」ポタンを押下すると回答が反映されます。 次に関くべき課題アンケート・動画・研修資料がある場合は、「閉じる」ポタンを押下するとそちらへ移動します。

間じる

Copyright (C) 2009 - 2024 Insource Co., Ltd All Rights Reserved.

⑤ こちらの画面が表示されたら、アンケート回答が完了です。